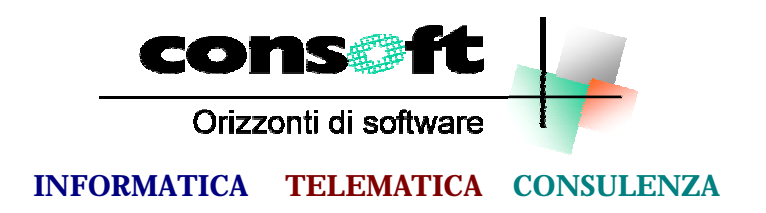

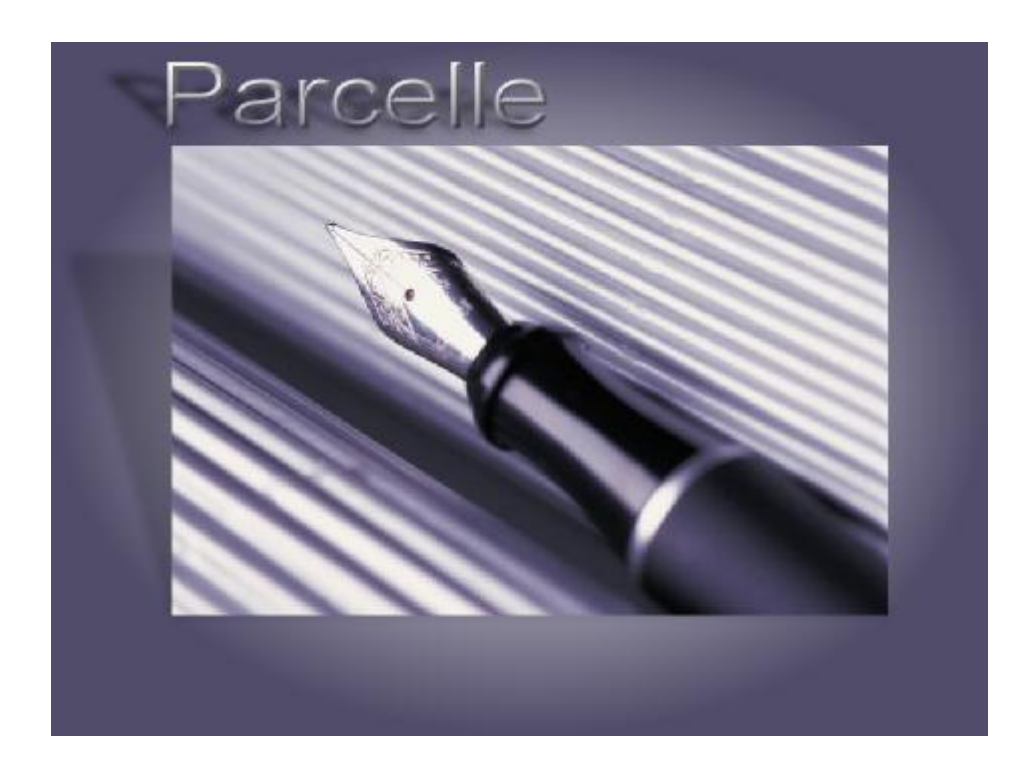

# Parcelle

## Dalla stilografica alla laser

## **Manuale Operativo**

## Dalla stilografica alla laser

L'idea che solitamente uno si fa quando pensa alla figura del commercialista o del professionista in generale è quella di un uomo di mezza età, brizzolato, con un paio di occhiali che non porta sempre ma solo quando deve leggere e che usa immancabilmente la sua penna stilografica.

Ce ne sono di tutti i tipi , dalla porcellana all'oro, tutte con un fascino particolare, perchè la scrittura con la penna stilografica ha un sapore di sacro, di importante, di ufficiale, una sorta di rito ,una specie di sigillo che sancisce l'ufficialità di una prestazione che non a caso si chiama onorario.

Con questa penna si compilavano normalmente a mano anche le parcelle ; ci voleva un impronta personale come la propria calligrafia a sottolineare che la somma che si stava chiedendo era frutto del proprio impegno e della propria professionalità.

Il computer non potrà mai ricreare questa atmosfera, ma Con.Soft. con PARCELLE ha voluto tenere vive alcune prerogative. Alcuni esempi.

L'identità personale del mittente : definisce l'attività da parametri interni, da un logo memorizzato , oppure esternamente stampando su carta intestata, dove comunque sia rispettata la libertà di forma grafica e il modo di presentarsi del professionista.

La finezza delle schermate : la procedura è in ambiente windows

La pulizia del prospetto : solo modulistica laser

La memoria storica delle prestazioni : ogni rigo di addebito viene conservato nel tempo.

Gli estratti conto finali : certificazioni compensi e schede riepilogative accompagnano le chiusure ai fini delle dichiarazioni come i gran totali di una volta.

Il lavoro di gruppo : la procedura ha una sua autonomia che non le impedisce però di prelevare e dare informazioni ad altre procedure, sia prodotte da Con.Soft., sia prodotte da terzi.

Un tocco personale : le stampe di Con.Soft. possono essere modificate dal cliente.

Ci sono buoni motivi per considerare questa procedura una stilografica con la punta fatta a mouse.

## Parametri procedura

Dal Menu PARAMETRI si apre la fase Parametri procedura.

E' suddivisa in quattro cartelle:

- 1. Nome Utente
- 2. Allocazione archivi
- 3. Tabella stampanti
- 4. Impostazioni documenti

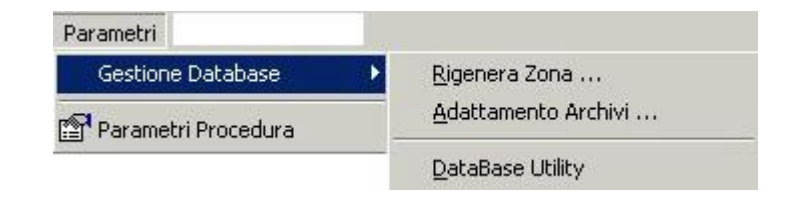

#### NOME UTENTE

Definisce gli elementi identificativi dello studio e del legale rappresentante.

Sono inoltre gestiti in questa cartella il :

- Nome Utente : per gli impianti in rete ogni utente deve avere un nome specifico.
- Password utente : identificativa e personale ai fine della legge sulla privacy (Vedi paragrafo Gestione Password). Viene richiesta all'apertura della procedura.
- Computer password : identificativo della porta di comunicazione su cui è alloggiata la chiave di protezione (LPT per monoutente e nome server di rete o altro protocollo TCP/IP per versioni in rete )
- Porta comunicazione : valore fisso 1500

| ozioni di Configurazio             | one                       |               |             |                        |      |
|------------------------------------|---------------------------|---------------|-------------|------------------------|------|
| Nome Utente                        | Allocazione Archivi       | Tabella Sta   | impanti     | Impostazioni Documenti |      |
| Nome Utente                        | DMINISTRATOR              | 🖸 Passwo      | ord accesso | ******                 |      |
| Rag. Soc./Cognor                   | ne CUMINETTI              |               |             |                        |      |
| Nome Percip.                       | ITTORIO                   | Tipo Attività | Consulente  | del lavoro             |      |
| Codice Fiscale C                   | TTVTR49L06G535T           | Partita IVA   | 002036503   | 35                     |      |
| Indirizzo VIA VI                   | ERDI 6                    |               |             |                        |      |
| Località 29100                     | PIACENZA                  |               |             | PC                     |      |
| Dati Banca<br>Banca B.CA PC        | P.COMM.E INDUSTRIA        |               |             | C/C 44540              |      |
| Dati per 770<br>Data nasc./Costit. | 06/07/1949 Sesso N        | A Comune n    | asc. PIACE  | NZA                    | PC   |
| Chiave di protezio                 | one<br>te Nome Computer S | ERVERW2K      | Porta       | comunicazione          | 1500 |

#### ATTIVAZIONE PASSWORD

Digitare nell'apposito campo la password. Il numero dei caratteri massimi disponibili sono quelli visualizzati nella maschera. La digitazione della password non viene evidenziata per motivi di segretezza e deve tenere conto delle lettere maiuscole e minuscole. Una volta inserita deve essere ripetuta nella maschera di controllo per essere sicuri che la password precedentemente digitata corrisponda e non ci siano errori. In caso di errore infatti, è possibile, in questa fase, ridigitare la password originale.

Qualora l'utente volesse modificarla a posteriori, dovrà entrare nel campo, inserire la propria password nella maschera di controllo, e applicare quella nuova.

#### Allocazione archivi

La procedura è multiaziendale e quindi permette di gestire più aziende in zone separate. Questo è particolarmente utile per gli studi associati.

| Nome Utente      | Allocazione Archivi      | Tabella Stampanti    | Impost   | azioni D | ocumenti |
|------------------|--------------------------|----------------------|----------|----------|----------|
| Cartella program | nmi e archivi            |                      |          |          |          |
| Non inserire dr  | ive nel percorso         |                      | -        |          |          |
| H:\PARCEURO\     |                          |                      |          |          |          |
| H:\PARCEURO\     | Ĉ l                      |                      | <u>s</u> |          |          |
| Spazio libero su | disco H:\   Mb 65 763.76 | Spazio occupato zona | archivi  | Mb       | 15.39    |
| Percorsi proced  | ure collegate            |                      |          |          |          |
|                  | DINDAGER                 |                      |          |          |          |

#### Tabella stampanti

| 140 | me Otente       |                                     | impostazioni Documer                  |
|-----|-----------------|-------------------------------------|---------------------------------------|
| _   | - Stampante Las | er (Stampe Ufficiali) ————          |                                       |
|     | Kyocera FS-17   | 00+ KX                              |                                       |
|     | Stampante Agh   | i (solo Modelli Meccanografici)     |                                       |
|     | Kyocera ES-17   | 100 + KX                            | <i>E</i> h                            |
|     | Rybbera + 0+17  | 00 T NX                             |                                       |
|     | Codice          | Descrizione                         | Carattere di Controllo                |
| 0   | сн              | Riposiz. inizio pagina (PCL)        |                                       |
|     | CLOSE           | Chiusura stampante                  | 0C                                    |
| 1   | COMPRESSO       | Compresso                           | OF                                    |
|     | CPI10           | Decimi (Excalibure 10 PCL)          | 121B50                                |
|     | CPI12           | Dodicesimi (Excalibure 12 PCL)      | 121B4D                                |
|     | CPI16           | Sedicesimi (Excalibure 14.4 PCL)    | OF                                    |
| 1   | CPI17           | Diciassettesimi (Excalibure 18 PCL) | OF                                    |
|     | CPI20           | Ventesimi (Excalibure 20 PCL)       | · · · · · · · · · · · · · · · · · · · |
|     | •               |                                     | •                                     |

Offre la possibilità di definire in modo permanente la stampante laser tra quelle definite in Windows e la stampante ad aghi.

Se non sono utilizzate stampanti ad aghi inserire due volte la stampante laser.

#### Impostazione documenti

E' la cartella che determina parametricamente dei dati essenziali alla gestione e stampa della parcella.

#### Parametri calcolo documenti

#### Aliquote :

IVA : aliquota Iva da applicare alle competenze Rimborso : codice Iva da applicare ai rimborsi di spese Ritenuta d'acconto : percentuale ritenute d'acconto. Indicatore Cassa previdenza o Contributo obbligatorio con relativa percentuale % ripartizione contributo nel caso di studi associati

#### Parametri Stampa Documenti

Definizione parametrica del modo di stampa parcelle .

La fase di ristampa a video o su modelli personalizzati offre alcune opzioni:

- q stampa su carta intestata dello studio,
- q stampa su carta bianca con logo studio inserendo il nome del file immagine,
- **q** stampa su carta bianca con autocomposizione dei dati di testata disposti su più righe per definire ragione sociale, attività, numeri telefonici ecc.

Per questi ultimi sono a disposizione 3 righe di libera composizione (vedi esempio).

Opzioni di stampa che definisce:

- q Il numero delle copie da stampare sia delle parcelle, sia delle proforma.
- q La stampa dei dati bancari del cliente nel piede documento
- **q** Nome del file di stampa standard o personalizzato
- q Tipologia documento (parcella, fattura e colonna quantità)

| Nome Utente                                                                                                    | Allocazione Archivi                                                                                                    | Tabella Stampanti                                                                     | Impostazioni Documen               |
|----------------------------------------------------------------------------------------------------|----------------------------------------------------------------------------------------------------|---------------------------------------------------------------------------------------|------------------------------------|
| Parametri Calcol                                                                                                  | o documenti                                                                                                    |                                                                                       |                                    |
| % Aliquota IVA                                                                                                    | 20 % Aliquota Rir                                                                                                    | mborso N15 %                                                                          | Ritenuta d'Acconto 📃 20.0          |
| Cassa Previde                                                                                                    | enza 🛛 C Contributo Obbligat                                                                                                    | torio % 2.00                                                                          |                                    |
| 🗖 Studio Associa                                                                                                  | to % ripartizione studio                                                                                                    | 0.00 % 0.00                                                                           |                                    |
| Descriz. x ritenut                                                                                                | a d'acconto versata dal Con                                                                                                    | sulente Ritenuta d'acco                                                               | nto da versare                     |
| Awatandawaanta                                                                                                    | Tatala da unvagral 🖉 blas                                                                                                    | ,<br>, , , , , , , , , , , , , , , , , , ,                                            | una . 🧿 Allhumittà di auroa auman  |
| Anotonuamento                                                                                                    | THILDE HE VEISSIE IN DES                                                                                                    | STULATION S AUTOMATOR                                                                 | nn i en nua ni en i siner          |
|                                                                                                    |                                                                                                    |                                                                                       | are i Analina arcare saper.        |
| Parametri Stamp                                                                                                   | a documenti                                                                                                    |                                                                                       | and the Annual and a card support. |
| Parametri Stamp<br>C Carta Intestata                                                                              | a documenti<br>a (non stampa)                                                                                                    | dio C Logo Studio                                                                     |                                    |
| Parametri Stamp<br>C Carta Intestata<br>Riga 1: Via Ven                                                           | a documenti<br>a (non stampa)                                                                                                    | dio C Logo Studio                                                                     | - 73.                              |
| Parametri Stamp<br>C Carta Intestata<br>Riga 1: Via Ven                                                           | a documenti<br>a (non stampa)                                                                                                    | dio O Logo Studio                                                                     | - 🙈                                |
| Parametri Stamp<br>C Carta Intestata<br>Riga 1: Via Ven<br>Riga 2: Tel. 052                                       | a documenti<br>a (non stampa)                                                                                                    | dio C Logo Studio                                                                     | - Ø                                |
| Parametri Stamp<br>C Carta Intestata<br>Riga 1: Via Ven<br>Riga 2: Tel. 052<br>Riga 3: Dom. Fi                    | a documenti<br>a (non stampa)                                                                                                    | dio O Logo Studio<br>930<br>Piacenza (PC)                                             | -                                  |
| Parametri Stamp<br>C Carta Intestata<br>Riga 1: Via Ven<br>Riga 2: Tel. 052<br>Riga 3: Dom. Fi                    | a documenti<br>a (non stampa)                                                                                                    | dio O Logo Studio<br>930<br>Piacenza (PC)                                             |                                    |
| Parametri Stamp<br>Carta Intestata<br>Riga 1: Via Veri<br>Riga 2: Tel. 052<br>Riga 3: Dom. Fi<br>N° copie docume  | a documenti<br>a (non stampa)      Oati Stu<br>di 6 - 29100 Piacenza (PC)<br>3/575033 - Fax 0523/5759<br>isc.: Via Poggi 28 - 29100<br>ento definitivo:                            | dio C Logo Studio<br>330<br>Piacenza (PC)<br>N° copie pro-forma:                      | 1 Logo Studio                      |
| Parametri Stamp<br>C Carta Intestata<br>Riga 1: Via Ven<br>Riga 2: Tel. 052<br>Riga 3: Dom. Fi<br>N° copie docume | a documenti<br>a (non stampa)      Oati Stu<br>di 6 - 29100 Piacenza (PC)<br>3/575033 - Fax 0523/5759<br>isc.: Via Poggi 28 - 29100<br>ento definitivo:      1<br>anca Nome File S | dio C Logo Studio<br>930<br>Piacenza (PC)<br>N° copie pro-forma:<br>Stampa PERSONAL\C | 1 Logo Studio                      |

## Gestione archivi

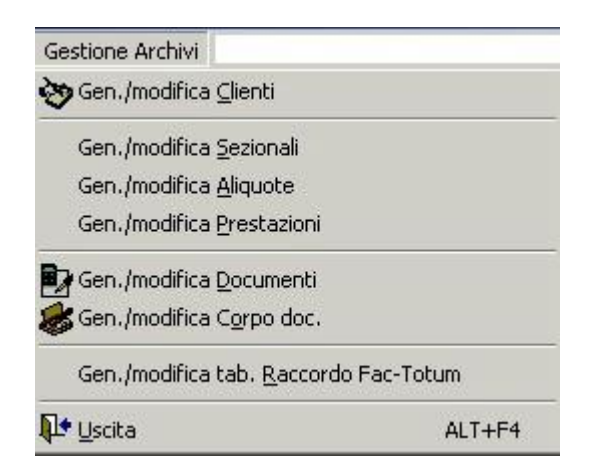

#### Finestre di ricerca

Le finestre di ricerca sono ordinabili per qualsiasi colonna cliccando semplicemente sul titolo: Codice, ragione sociale ,cognome nome, codice fiscale....

Una volta ordinate per la colonna desiderata si può ricercarne il dato.

| Ric      | cerca per Rag.sociale ROSS              | 1 | Ad esempio se la finestra di ricerca è stata ordinata per ragione sociale o nome-cognome si può fare una ricerca parziale del nominativo. Inserendo la parola Rossi viene ricercato il primo pominativo che inizia con ROSSI |
|----------|-----------------------------------------|---|----------------------------------------------------------------------------------------------------|
| <u>.</u> | Rag.Sociale<br>CARTOTECNICA DI ROSSI S. | F | se poi si preme il tasto FILTRO vengono visualizzati solamente tutti<br>nominativi contenenti Rossi, da studio Rossi al signor Rossi Carlo.                                                                                  |
|          | MI.RO. DI ROSSI MICHELE                 | C | Ricerca per Cod                                                                                                    |
|          | ROSSI CARLA                             | Б |                                                                                                    |
|          | ROSSI GIOVANNA                          | Б | Questo tipo di ricerca vale per tutti gli archivi e tabelle.                                                                                                    |

#### Forms (schermate)

Ci sono i pulsanti di ricerca per cercare le tabelle collegate (ad esempio comuni, banche, aliquote e codici prestazioni).

In tutti i campi tabellati inoltre oltre al codice c'è sempre il campo descrittivo della tabella associata.

|           | Prestazioni F                  | isse del Cliente —                          |                           |                         | Statement of the local division of the |  |
|-----------|--------------------------------|---------------------------------------------|---------------------------|-------------------------|----------------------------------------|--|
| Codici P: | restazione                     | Onorari                                     | Ri                        | mborsi                  | ACCOUNTS &                             |  |
| 2         | CONSULENZA IN MATERIA LAVORC 🎮 | 55                                          | .00                       | 0.00                    |                                        |  |
| 0         | #4                             | 🔠 Ricerca valori a                          | mmessi per la (           | compilazione del campo  |                                        |  |
| 0         | <b>A</b>                       | ✓ <u>S</u> eleziona                         | <b>№</b> <u>C</u> hiudi   | Ricerca per Descrizione |                                        |  |
| 1         | Dati trasferiment              | Codice                                      |                           | Descrizione             | ±                                      |  |
|           | CONVERT                        | 91                                          | 91 AUTOLIQUIDAZIONE INAIL |                         |                                        |  |
| Cod. Pag  | . Sottoconto CONVERT           | 42 CERTIFICATO TRIBUNALE + MARCHE E DIRITTI |                           |                         |                                        |  |

#### Barra degli strumenti

La barra degli strumenti è stata rifatta in tutti gli archivi (vedi esempio sotto).

Vi è la possibilità di eseguire la ricostruzione indici e il compattamento archivi senza la necessità di uscire ed eseguire un programma separato in un apposito menù.

E quindi possibile fare tutto le operazioni possibili (inserimento, modifica, cancellazione, compattamento) in una unica fase.

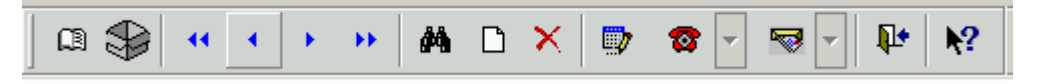

#### **Tabellazione archivi**

Gli archivi sono tabellati ove necessario, con relativa descrizione del valore inserito (si ha una descrizione breve, e passando il mouse sopra quest'ultima, si ha la possibilità di vedere una descrizione più estesa).

#### **Collegamento con archivio Banche**

| 🔠 Rice                               | rca spor                 | telli banc            | ari / pos             | tali                      |                                                                                                    |                                                          |                                                                              |                                                 |                                                 |                                                                     |                                 |
|--------------------------------------|--------------------------|-----------------------|-----------------------|---------------------------|----------------------------------------------------------------------------------------------------|----------------------------------------------------------|------------------------------------------------------------------------------|-------------------------------------------------|-------------------------------------------------|---------------------------------------------------------------------|---------------------------------|
| ✓ S                                  | elezion                  | a 🃭                   | <u>C</u> hiudi        |                           | Ricerca p                                                                                                    | er Comune                                                | PIACENZA                                                                     | <b>\</b>                                        | ~ →                                             | a                                                                   |                                 |
| ABI                                  | CAB                      |                       | Ba                    | nca                       |                                                                                                    |                                                          | Agenzia                                                                      | <u>C</u> (                                      | omune ±                                         |                                                                     |                                 |
| 02008                                | 33570                    | UNICREDIT             | BANCA S               | SPA                       |                                                                                                    | AGENZIA DI                                               | PESCHIERA E                                                                  | ORROMEPE:                                       | SCHIERA BO                                      | c 📔                                                                 |                                 |
| 02008                                | 59661                    | UNICREDIT             | BANCA S               | SPA                       |                                                                                                    | AGENZIA DI                                               | PESCHIERA D                                                                  | EL GAREPES                                      | SCHIERA DE                                      |                                                                     |                                 |
| 02008                                | 59660                    | UNICREDIT             | BANCA S               | SPA                       |                                                                                                    | AGENZIA DI                                               | PESCHIERA D                                                                  | EL GAREPES                                      | SCHIERA DE                                      | =                                                                   |                                 |
| 03226                                | 59660                    | UNICREDIT             | BANCA D               | D'IMPRES                  | SA SPA                                                                                                    | AGENZIA DI                                               | PESCHIERA D                                                                  | EL GAREPES                                      | SCHIERA DE                                      | =                                                                   |                                 |
| 02008                                | 59662                    | UNICREDIT             | BANCA S               | SPA                       |                                                                                                    | AGENZIA DI                                               | PESCHIERA D                                                                  | EL GAREPES                                      | SCHIERA DE                                      | E                                                                   |                                 |
| 03226                                | 12600                    | UNICREDIT             | BANCA D               | D'IMPRES                  | SA SPA                                                                                                    | AGENZIA DI                                               | PIACENZA                                                                     | PIA                                             | CENZA                                           |                                                                     |                                 |
| 03223                                | 12600                    | UNICREDIT             | PRIVATE               | BANKIN                    | IG SPA                                                                                                    | AGENZIA DI                                               | PIACENZA                                                                     | PIA                                             | CENZA                                           |                                                                     |                                 |
| 02008                                | 12600                    | UNICREDIT             | BANCA S               | SPA                       |                                                                                                    | CREDITO ITA                                              | LIANO                                                                        | PIA                                             | CENZA                                           |                                                                     |                                 |
| 02008                                | 12610                    | UNICREDIT             | BANCA S               | SPA                       |                                                                                                    | AGENZIA DI                                               | PIACENZA                                                                     | PIA                                             | CENZA                                           |                                                                     |                                 |
|                                      |                          |                       | AEI<br>06230          | CAB                       | Anagrafici<br>Batica di spipog<br> UNICREDIT                                                                                                    | Dali per l                                               | Daë<br>Pagamenti<br>F                                                        | Pagamen <b>ti / P</b> res<br>tinle<br>AGENZIA E | stazioni                                        | A                                                                   |                                 |
| -'archivic<br>collegato<br>'archivic | o clie<br>)<br>ABI (     | nti è<br>con<br>e CAB | G. Tipo pe<br>Seaders | agamento [<br>ze di pagam | Contanti Contanti Con | Ricevuta Bancar                                          | ia € Rimessa<br>tellibancari/pos<br>a ⊉t <u>C</u> hiudi                      | Diretta C Bor<br>tali<br>Ricerca (              | nifico C Altr                                   |                                                                     | 8                               |
| delle bar                            | iche.                    |                       | Codici Pre            | estazione                 |                                                                                                    | ABI CAB                                                  | Ba                                                                           | nca                                             | A                                               | genzia                                                              | Con                             |
| Questo a<br>periodica<br>aggiorna    | archivio<br>amente<br>to | viene<br>da           |                       | CONSULEY                  | AZA IN MATER                                                                                                    | 02008 33570<br>02008 59661<br>02008 59660<br>03226 59660 | UNCREDIT BANCA :<br>UNCREDIT BANCA :<br>UNCREDIT BANCA :<br>UNCREDIT BANCA I | SPA<br>SPA<br>SPA<br>DIMPRESA SPA               | AGENZIA DI PE<br>AGENZIA DI PE<br>AGENZIA DI PE | ESCHERA BORRO<br>ESCHERA DEL 04<br>ESCHERA DEL 04<br>ESCHERA DEL 04 | ME PESO<br>VRE PESO<br>VRE PESO |
| Jon.Soft                             |                          |                       |                       |                           |                                                                                                    | 02008 59662                                              | UNCREDIT BANCA                                                               | SPA                                             | AGENZIA EI PE                                   | ESCHERA DEL GA                                                      | REPESO                          |
|                                      |                          |                       | Cod. Pag.             | CONVER                    | T<br>conto CONVERI                                                                                                    | 03223 12600                                              | UNCREDIT PRIVATE                                                             | BANKING SPA                                     | AGENZIA DI PI                                   | IACENZA                                                             | RACE                            |

02008

.

12610 UNICREDIT BANCA SPA

02008 12604 LINCREDIT BANCA SPA

AGENZIA DI PIACENZA

AGENZIA DI PIACENZA

PLACENZA

**PLACENZA** 

0

## Clienti

E' diviso in due cartelle:

- Dati anagrafici
- Dati pagamenti e prestazioni

#### Dati Anagrafici

- Caricamento automatico dati di nascita da inserimento codice fiscale
- Suddivisione per tipologia cliente : Persone fisiche, Società di persone, Società di capitali
- Sostituto d'imposta: spuntare l'indicatore per applicare la ritenuta d'acconto
- Invio parcella al Domicilio fiscale, Luogo attività, Residenza (con compilazione automatica dei campi Provincia, Località, CAP).

|                                   | Dati Anagrafici                            |                                | Dati Pagamenti / Pr | estazioni  |        |            |
|-----------------------------------|--------------------------------------------|--------------------------------|---------------------|------------|--------|------------|
| Second Cliente                    | 1 Codice Fiscale                           | 0726034533                     | Partita IVA         | 0072603453 | _      |            |
| Ragione Sociale                   | P.R.S. SRL                                 |                                |                     | Sostituto  | d'impo | sta        |
| Cognome/Nome                      |                                            |                                |                     | Sesso 📃    |        |            |
| Descrizi. Attività                | PRODUZIONE STRUTTUR                        | E METALL.                      |                     |            |        |            |
| C Persona Fis                     | ica 🕐 Societă di Persone                   | C Società di Capita            | li Ritenuta d'acc   | onto 0.00  |        |            |
| Data nascita 🛛                    | Dati di Nas<br>2/03/1978 Comune di Nascita | cita (solo se Person<br>MILANO | a Fisica) ———       |            |        |            |
| T.                                | Indirizzi                                  | per spedizione docu<br>CAP I.  | menti<br>ocalità    |            | Prov   |            |
| 🖲 Residenza                       | VIA VARESE 25                              | 20100                          | MILANO              |            | MI     | <b>6</b> 4 |
|                                   | VIA VARESE 25                              | 20100                          | MILANO              |            | MI     | 44         |
| 🗢 Dom. Fiscale                    | THE THICE DE 20                            |                                |                     |            |        |            |
| O Dom.Fiscale<br>O Eserc.Attività |                                            |                                |                     |            |        | <i>6</i> 4 |

#### Opzioni telematiche in anagrafica clienti

Il tasto telefono che permette di chiamare il cliente attraverso la procedura di *telefonia software Voispeed* qualora il campo numero telefono sia compilato.

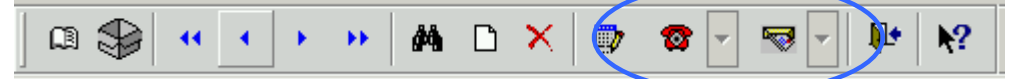

Analogamente è possibile inviare una Mail al cliente se l'apposito campo indirizzo di posta elettronica viene compilato .

| E-mail | info@consoft.biz |
|--------|------------------|

### Pagamenti e Prestazioni

- Gestione banche d'appoggio e codici ABI-CAB e modalità di pagamento ٠
- Tipologia pagamento e relative scadenze ٠
- Fino a tre codici di prestazioni / spese ricorrenti ad ogni ciclo di emissione parcelle con relativo importo . Codici per collegamento Contabilità PROJES e FACTOTUM ٠
- •

| Dati Anagrafici       Dati Pagamenti / Prestazioni         Banca di appoggio       Filiale         S230       12608       BANCA COMMERCIALE       AGENZIA E         Cipo pagamento       Contanti       Ricevuta Bancaria       Rimessa Diretta       Bonifico       Altro         Scadenze di pagamento       0       0       Rit acconto versata dal consulente         Prestazione       Onorari       Rimborsi         2       CONSULENZA IN MATERIA LAVORC       55.00       0.00         0       A       0.00       0.00         Dati trasferimenti procedure collegate       FACTOTUM       Codice conto         0       Dati trasferimenti procedure collegate       FACTOTUM                                                                                                    | CHIVI      | IO CLIENTI                                     |               |                                                  |                    | _        |
|----------------------------------------------------------------------------------------------------|------------|------------------------------------------------|---------------|--------------------------------------------------|--------------------|----------|
| Dati per Pagamenti         AL       CAB       Banca di appoggio       Filiale         6230       12608       BANCA COMMERCIALE       AGENZIA E       AGENZIA E         Cipo pagamento       Contanti       Ricevuta Bancaria       Rimessa Diretta       Bonifico       Altro         Scadenze di pagamento       0       0       Rit. acconto versata dal consulente         Prestazioni       Fisse del Cliente         dici Prestazione       Onorari       Rimborsi         2       CONSULENZA IN MATERIA LAVORC       55.00       0.00         0       Image: Sottoconto CONVERT       Dati trasferimenti procedure collegate         CONVERT       FACTOTUM       Codice conto       Sigla         0       Image: Sottoconto CONVERT       Sigla       Image: Sottoconto CONVERT                                                                                                    |            | Dati Anagrafici                                |               | Dati Pagamer                                     | nti / Prestazioni  |          |
| Cipo pagamento       Contanti       Ricevuta Bancaria       Rimessa Diretta       Bonifico       Altro         Scadenze di pagamento       0       0       Rit. acconto versata dal consulente         Prestazioni       Fisse del Cliente         dici Prestazione       Onorari       Rimborsi         2       CONSULENZA IN MATERIA LAVORC       55.00       0.00         0       Image: State of the state of the state                                                                                                    | 91<br>6230 | CAB Banca di appoggio<br>12608 BANCA COMMERCIA | Dati per Pa   | gamenti<br><b>Filiale</b><br>AGENZIA             | E                  | <i>#</i> |
| Scadenze di pagamento       0       0       Rit. acconto versata dal consulente         Prestazioni Fisse del Cliente       Prestazione       Rimborsi         2       CONSULENZA IN MATERIA LAVORC       55.00       0.00         0       Image: Station of the station of the station o                            | Гіро р     | pagamento C Contanti C Ricevul                 | ta Bancaria   | C Rimessa Diretta                                | O Bonifico 🛛 O Alt | ro       |
| Prestazioni Fisse del Cliente         dici Prestazione       Onorari       Rimborsi         2       CONSULENZA IN MATERIA LAVORC       55.00       0.00         0       Image: A straight of the straight of the straight o | Scader     | nze di pagamento 0 0                           | 0 Г           | Rit acconto versata d                            | al consulente      |          |
| dici Prestazione Onorari Rimborsi          2       CONSULENZA IN MATERIA LAVORC M       55.00       0.00         0       M       0.00       0.00         0       M       0.00       0.00         0       M       0.00       0.00         0       M       0.00       0.00                                                                                                    |            | Pres                                           | tazioni Fiss  | e del Cliente                                    |                    |          |
| 2     CONSULENZA IN MATERIA LAVORC M     55.00     0.00       0     M     0.00     0.00       0     M     0.00     0.00                                                                                                    | dici P     | restazione                                     |               | Onoran                                           | Rimborsi           |          |
| 0     0     0.00     0.00       0     0     0.00     0.00       0     0     0.00     0.00                                                                                                    | 2          | CONSULENZA IN MATERIA LAVO                     | RC 44         | 55.00                                            | 0.00               |          |
| 0     0.00     0.00       Dati trasferimenti procedure collegate     FACTOTUM       d. Pag.     Sottoconto CONVERT     Codice conto       0     0                                                                                                    | 0          |                                                | 44            | 0.00                                             | 0.00               |          |
| Dati trasferimenti procedure collegate<br>CONVERT<br>d. Pag. Sottoconto CONVERT<br>0 0 0 0 0 0 0 0 0 0 0 0 0 0 0 0 0 0 0                                                                                                     | 0          |                                                | 44            | 0.00                                             | 0.00               |          |
|                                                                                                    | d. Pag     | CONVERT<br>3. Sottoconto CONVERT               | ferimenti pro | cedure collegate<br>FACTOTUM<br>Codice conto Sig | a                  |          |
|                                                                                                    |            | 0                                              |               |                                                  |                    |          |
|                                                                                                    |            |                                                |               |                                                  |                    |          |

#### Ricerca automatica comuni

| E | Ricerca | comuni |                  |             |            |           |          |
|---|---------|--------|------------------|-------------|------------|-----------|----------|
|   | ✓ Sele  | ziona  | ₽ <u>C</u> hiudi | Ricerca per | Comune PIA | CENZA     |          |
|   | CAP     |        | <u>Com</u>       | une ±       | Prov.      | Cod.Fisco | <b>_</b> |
| ſ | 45010   | PETTOR | RAZZA GRIMANI    |             | RO         | G525      |          |
|   | 12016   | PEVER/ | AGNO             |             | CN         | G526      |          |
|   | 13010   | PEZZAI | NA               |             | VC         | G528      |          |
|   | 25060   | PEZZA  | ZE               |             | BS         | G529      |          |
|   | 12070   | PEZZOI | LO VALLE UZZON   | ١E          | CN         | G532      |          |
|   | 29100   | PIACEN | ΙΖΑ              |             | PC         | G535      |          |
|   | 35040   | PIACEN | IZA D'ADIGE      |             | PD         | G534      |          |
|   | 26034   | PIADEN | A                |             | CR         | G536      |          |
|   | 61030   | PIAGGE | E                |             | PS         | G537      |          |
|   | 84065   | PIAGGI | NE               |             | SA         | G538      |          |
| L | 4       |        |                  |             |            |           | F        |

È possibile la ricerca automatica del comune inserendo il CAP e viceversa

## Anagrafica documenti

Contiene gli elementi di

- q parcelle testa e corpo e piede
   q Dettaglio analitico delle competenze e di rimborsi spese parcellati in corpo documento
   q Storicizzazione degli elementi di corpo e piede per i collegamenti con Contabilità, gestione effetti, gestione 770

Tutti i dati fondamentali sono stati raggruppati su una sola pagina mentre sulla seconda vengono visualizzate le note relative al documento.

| ARCHIVIO DOCUMEN      | TI .      |                      |                 |            |                                                  | -O×                                     | -                    |
|-----------------------|-----------|----------------------|-----------------|------------|--------------------------------------------------|-----------------------------------------|----------------------|
| Da                    | ti Testa/ | Piede                |                 | Ar         | notazioni                                        | Ĩ                                       | 100                  |
| -                     |           | Dati Identifica      | ativi Docuemnto |            |                                                  |                                         |                      |
| Parcella O Pro        | oforma    | Data Doc. 17/10/2005 | Vum. Doc.       | 1          | 🗖 Proforma già Pa                                | arcellata                               |                      |
| Codice Cliente        | 1 P.R     | .S. SRL              |                 | <i>4</i> 4 | 🗆 Pagata il 🚺 / /                                |                                         |                      |
| Periodo Riferim. 01/0 | 9/2995 -  | 30/09/2005           |                 | Documento  | già trasferito su F                              | acTotum                                 |                      |
|                       |           | Dati Testa / Pie     | de del Docuemi  | nto        |                                                  |                                         | 1.25                 |
| Totale Onorari        | 85        | .99 Totale Ris       | mborsi Spese    | 7.2        | 2 Interessi                                      | 0.00                                    |                      |
| Imp. Cassa Prev.      | 85        | .99 % 2.00 Cass      | a Previdenza    | 1.7        | 2 Indeducibile                                   | 0.00                                    |                      |
| Imponibili            | Aliq.     |                      |                 | Imposte    | Importo della ritenuta<br>contributo obbligatori | a per la cassa pre<br>io (campo : CASS/ | videnza /<br>A_PREV) |
| 87.71                 | 20        | ALIQUOTA AL 20%      | <b>#</b>        | 17.5       | 54                                               |                                         | -                    |
| 7.22                  | N15       | NON SOGGETTO ART     | .15 🌺           | 0.0        | 0                                                |                                         |                      |
| 0.00                  |           |                      | <b>#</b>        | 0.0        | 00 Tipo Paga                                     | imento                                  |                      |
| 0.00                  |           | -                    | 0.0             |            | Bancaria                                         |                                         |                      |
| 0.00                  |           |                      | <b>#</b>        | 0.0        | 0 C Rimessa                                      | Diretta                                 |                      |
| 0.00                  |           |                      | <b>M</b>        | 0.0        | 0 C Bonifico                                     |                                         |                      |
| Tot. 94.93            |           |                      | Totale          | 17.5       | 54 C Altro                                       | enze                                    | C                    |
| % Rit.Acc. 20.00      | Rit.Acco  | nto 17.20 1          | Fotale Fattura  | 112.4      |                                                  |                                         | H                    |
|                       |           |                      |                 |            |                                                  |                                         | -                    |

| 🖽 ARCHIVIO CORPO DO                                        | ARCHIVIO CORPO DOCUMENTI          |              |               |      |       |             |             |  |  |
|------------------------------------------------------------|-----------------------------------|--------------|---------------|------|-------|-------------|-------------|--|--|
|                                                            | Dettaglio riga di corpo documenti |              |               |      |       |             |             |  |  |
| Dati Identificativi Docuemnto                              |                                   |              |               |      |       |             |             |  |  |
| ● Parcella ○ Proforma Data 17/10/2005 ▼ Numero 1 N° Riga 1 |                                   |              |               |      |       |             |             |  |  |
|                                                            | Dati Dettaglio Documento          |              |               |      |       |             |             |  |  |
| Prestazione 2 I                                            | Descrizione CO                    | ONSULENZA IN | MATERIA LAV   | 'ORO |       |             |             |  |  |
| 🗹 Onorario                                                 | Importo                           | 55.00        | Cod. Aliquota | 20   | ALIQU | JOTA AL 20% | <i>1</i> 4  |  |  |
| 🗖 Rimborso spese                                           | Importo                           | 0.00         | Cod. Aliquota |      |       |             | <b>#</b> \$ |  |  |
|                                                            | Totale Riga                       | 55.00        |               |      |       |             |             |  |  |
| 1                                                          |                                   |              |               |      |       |             |             |  |  |

## Archivio Prestazioni e prestazioni ricorrenti

Archivio che determina le caratteristiche delle prestazioni professionali .

La prestazione può essere suddivisa per onorari e rimborsi spese con le rispettive aliquote da applicare, oppure può avere contestualmente valenza doppia.

L'importo inserito in questo archivio è poi proposto in parcellazione.

Ogni prestazione può essere singola oppure dare origine ad altre prestazioni a catena.

#### Ogni prestazione può andare sia nelle caselle ONORARIO sia RIMBORSO SPESE. Il codice prestazione 0 è riservato alle righe descrittive .

|                | and the second second second                                                 |                                                                                                    |                                                                                                    |                                                                                                    |
|----------------|------------------------------------------------------------------------------|----------------------------------------------------------------------------------------------------|----------------------------------------------------------------------------------------------------|----------------------------------------------------------------------------------------------------|
|                | Dati Prestazioni                                                             |                                                                                                    |                                                                                                    |                                                                                                    |
|                |                                                                              |                                                                                                    |                                                                                                    |                                                                                                    |
| Descrizior     |                                                                              | MATE                                                                                                    | RIA LAVORO                                                                                                    | 1                                                                                                    |
| 0              |                                                                              |                                                                                                    | <i>4</i> 4                                                                                                    |                                                                                                    |
| Ir<br>qu<br>(o | idicare la prestazione da a<br>Jesta durante lo sviluppo<br>ampo : PRE_SUCC) | aggancia<br>del corpo                                                                                                    | re in cascata a<br>o documento                                                                                                    |                                                                                                    |
| 15.23          | Aliquota IVA                                                                 | 20                                                                                                    | ALIQUOTA AL 20%                                                                                                    | <b>#</b> \$                                                                                                    |
| E              | )ati per Rimborso Spe                                                        | ese                                                                                                    |                                                                                                    |                                                                                                    |
| 0.00           | Aliquota Rimborsi                                                            |                                                                                                    |                                                                                                    | 44                                                                                                    |
|                | 💳 Dati Variazione 🗍                                                          |                                                                                                    |                                                                                                    | 4 - 4N                                                                                                    |
| e O Sco        | onto 0.00 %                                                                  | Escl                                                                                                    | udi onorario dall'impon. vai                                                                                                    | azione                                                                                                    |
|                |                                                                              | Escl                                                                                                    | udi rimborso dall'impon. va                                                                                                    | riazione                                                                                                    |
|                | Descrizion<br>O<br>In<br>Q<br>15.23<br>C<br>0.00<br>e C Sco                  | Dati Prestazioni Descrizione CONSULENZA IN O Indicare la prestazione da a questa durante lo sviluppo (campo : PRE_SUCC) 15.23 Aliquota IVA Dati per Rimborso Spe 0.00 Aliquota Rimborsi Dati Variazione e © Sconto 0.00 % | Dati Prestazioni  Descrizione CONSULENZA IN MATE  CO CONSULENZA IN MATE  CO Constant la prestazione da aggancial questa durante lo sviluppo del corpo (campo : PRE_SUCC)  15.23 Aliquota IVA 20 Dati per Rimborso Spese  CO CO Aliquota Rimborsi CO CO Sconto CO Sconto CO | Dati Prestazioni  Descrizione CONSULENZA IN MATERIA LAVORO  C CONSULENZA IN MATERIA LAVORO  Indicare la prestazione da agganciare in cascata a questa durante lo sviluppo del corpo documento (campo : PRE_SUCC)  15.23 Aliquota IVA 20 ALIQUOTA AL 20%  Dati per Rimborso Spese  0.00 Aliquota Rimborsi  Dati Variazione  e  Sconto 0.00 % Escludi onorario dall'impon. var  Escludi rimborso dall'impon. var |

#### Prestazioni personalizzate per cliente

Esiste la possibilità di indicare tre prestazioni con i relativi importi dell'onorario e/o rimborso spese personalizzati.

Nella fase di parcellazione del cliente, se si inserisce uno dei codici prestazioni esistenti in anagrafica, automaticamente viene proposto l'importo personalizzato del soggetto.

#### Prestazioni in cascata

Esiste anche la possibilità di inserire delle prestazioni in cascata.

Al richiamo di una determinata voce, vengono riportate in automatico nel corpo anche le voci correlate. Per ottenere questo risultato, occorre inserire nella tabella prestazioni, il codice della prestazione successiva da agganciare. Quest'ultima può agganciarne un'altra e così via.

#### Prestazioni agganciate ad altre prestazioni

L'archivio prestazioni offre anche la possibilità di inserire una prestazione che esegue una variazione in percentuale (sconto o maggiorazione) sugli onorari precedentemente inseriti nel corpo. Una apposita opzione potrà escludere dal conteggio l'eventuale importo fisso della voce corrente.

## Archivio Sezionali

Archivio che differenzia le parcelle Proforma dalle parcelle definitive

|                       |                | Sezionali |  |
|-----------------------|----------------|-----------|--|
| <b>1</b>              |                |           |  |
| Num. Progressivo 1    | Descrizione F  | ARCELLE   |  |
| Identificativo Sez. 🗛 | Tipo Sezionale |           |  |

## Archivio Aliquote IVA

Archivio per il calcolo dell'aliquota Iva e degli articoli di esenzione

| III TABELLA ALIQUOTE                                                                                                    |  |
|----------------------------------------------------------------------------------------------------|--|
| Aliquote                                                                                                    |  |
| Codice Aliquota     20     Descrizione     ALIQUOTA AL 20%       % Valore     20.00     % Indetraibile     0.00                                          |  |
| Parametri di collegamento con altre procedure         Cod. Aliquota corrispondente in FacTotum         20         Cod. Aliquota corrispondente in ProJes |  |

## Emissione documenti

## Emissione Documenti Gestione Documenti Stampa Differita Documenti Visualizzazione Documenti Saldo Parcelle Cancellazione Documenti

Gestisce periodicamente il ciclo di parcellazione con l'emissione diretta delle parcelle (proforma o definitive)

#### **Gestione documenti**

Emette documenti in linea

#### Stampa differita documenti

Permette la ristampa di documenti emessi anche di periodi precedenti

#### Visualizzazione documenti

Permette la visualizzazione di documenti emessi e la stampa di parcelle personalizzate

#### Saldo Parcelle

Permette di saldare parcelle già emesse

#### **Cancellazione documenti**

Permette la cancellazione multipla e selettiva di documenti

## Emissione Parcelle , Parcelle Proforma, Fatture

Le schermate sono solo due: sulla prima vengono evidenziati i dati di testa e corpo, sulla seconda soltanto quelli del piede.

#### Parcelle e proforma

Si apre una prima schermata, nella quale sono visualizzati tutti i documenti emessi nell'anno, con la possibilità di ordinarli e/o ricercarli per data documento, numero documento, codice cliente, ragione sociale cliente. Si può scegliere che tipo documenti visualizzare (parcelle o proforma), e nel caso della proforma si può selezionare se includere o escludere le proforma già parcellate.

Da questa schermata è possibile scegliere se modificare il documento, cancellarlo, parcellarlo oppure emettere un nuovo documento da modello.

Pertanto in un'unica schermata vengono visualizzati tutti i documenti emessi, e da qui è possibile selezionare il tipo di operazione da effettuare.

Eseguendo un doppio click sul documento selezionato, automaticamente si entra in modifica del documento.

| 🔠 Acquisizione / Modifica Docume                                            | Acquisizione / Modifica Documenti                             |                       |                 |  |  |  |  |  |
|-----------------------------------------------------------------------------|---------------------------------------------------------------|-----------------------|-----------------|--|--|--|--|--|
| Anno di Competenza 2005                                                     | Tipo documento 💿 Parcella 🔿 Pro-Forma                         |                       |                 |  |  |  |  |  |
| 🖆 Nuovo Documento 📲 Nuovo documento da Modello 🛛 🕄 Reindicizza 🛛 😂 Compatta |                                                               |                       |                 |  |  |  |  |  |
| 🛱 Importazione da Proforma                                                  | Modifica Documento                                            | 🗙 Cancella 🛛 📭 Chiudi |                 |  |  |  |  |  |
| Ricerca per l                                                               | Ricerca per Data Doc. 📝 / Modifica il documento selezionato 🗝 |                       |                 |  |  |  |  |  |
| Data Doc. • Num. Doc Cod.(                                                  | Cli. Rag.Sociale Clie                                         | nte                   | Totale Doc. 📃 📥 |  |  |  |  |  |
| ▶ <u>17/10/2005</u> 1                                                       | 1 P.R.S. SRL                                                  |                       | 112.47          |  |  |  |  |  |
|                                                                             |                                                               |                       |                 |  |  |  |  |  |
|                                                                             |                                                               |                       |                 |  |  |  |  |  |

#### Testa documento

Consente l'emissione sia dei documenti proforma che delle parcelle

Debbono essere introdotti:

- q Data giorno
- q Parcella o proforma
- q Periodo di riferimento
- q Codice cliente con ricerca modifica e inserimento
- q Pagamento scadenze e interessi
- q Sequenza di prestazioni

Questi i Dati proposti: DATA DOCUMENTO: l'ultima in archivio TIPO DOCUMENTO: parcella

| ⊞ N      | 🖽 Nuovo documento - Dati di TESTA - CORPO |                            |                |              |         |               |                  | 100 C                           |                 |                         |
|----------|-------------------------------------------|----------------------------|----------------|--------------|---------|---------------|------------------|---------------------------------|-----------------|-------------------------|
|          |                                           | Parcella                   | del 17/10/2005 | emessa al (  | Client  | e: 1 - P.R.S. | SRL              |                                 |                 | 231                     |
|          | Data                                      | a doc.   17/10/2005 💌 📀    | Parcella C Pro | forma Perio  | do rife | erimento 01/  | 39/29            | 95 - 30/09/2005                 |                 | 1.00                    |
|          | Clie                                      | ente 1 P.R.S. SRL          | ÷s             |              | (       | M             | 9                |                                 |                 | 20                      |
|          | $\overline{\mathbf{N}}$                   | /IA VARESE 25              |                |              | 007     | 2603453       | 0072             | Permette di inserir<br>19934933 | e un nuovo clie | ente nell'archivio      |
|          | N                                         | MILANO                     |                | 20100        | MI      | PRODUZ.IC     | DNE S            | TRUTTURE ME                     | ETAI            | and the second          |
|          | 0                                         | Contanti 🔘 Ric. Bancaria   | C Rimessa Di   | retta 🔘 Boni | fico (  | O Altro       |                  |                                 |                 |                         |
|          | Sc                                        | adenze 0 0 0               |                |              |         |               | Intere           | ssi 0.00 %                      | %               | -                       |
| P        | rest.                                     | Descrizione                | 0              | Onorari      | %On     | Rimb.Spese    | %Ri.             | Totale Riga                     |                 |                         |
|          | 2                                         | CONSULENZA IN MATERIA LAVO | ORO            | 55.00        | 20      | 0.00          |                  | 55.00                           |                 | No. of Concession, Name |
|          | 5                                         | RACCOMANDATE               |                | 0.00         |         | 7.22          | N15              | 7.22                            |                 | 1000                    |
| Þ        | 32                                        | DEN.CESS.RAPPORTO DI LAVOR | RO             | 30.99        | 20      | 0.00          |                  | 30.99                           |                 | - 100                   |
| <u> </u> |                                           | 1                          |                |              |         |               |                  |                                 |                 | -                       |
| <u> </u> |                                           |                            |                |              |         |               |                  |                                 |                 | 100                     |
| - 2      | _                                         |                            |                |              |         |               |                  |                                 |                 | 100                     |
| -        | _                                         |                            |                |              |         |               |                  |                                 |                 | -                       |
|          |                                           |                            |                |              | 1       |               |                  |                                 |                 | 2                       |
|          | å                                         | 🕯 Cerca 🛛 🗙 Cancella       |                |              |         | Piede 🕨       | $\triangleright$ | Esci                            |                 | and the second          |

#### **Gestione cliente**

Per richiamare il cliente introdurre Codice o Ragione sociale

E' possibile modificare i dati del cliente selezionato od oppure inserirne uno nuovo.

Quindi per modificare l'anagrafica di un cliente o per inserirne uno nuovo non si è costretti ad uscire dalla gestione documenti, ma si può fare tutto in unica fase.

Accanto al nominativo infatti, sono disponibili i tasti funzione RICERCA, MODIFICA, NUOVO (vedi esempio cerchiato)

#### **Ricerca cliente**

Il tasto ricerca propone (come già visto nelle caratteristiche generali) una ricerca per codice o ragione sociale che è possibile ordinare cliccando sulla testata della colonna. Ad esempio se la finestra di ricerca è stata ordinata per ragione sociale o nome-cognome si può fare una ricerca parziale del nominativo.

Inserendo la parola Rossi viene ricercato il primo nominativo che inizia con ROSSI; se poi si preme il tasto FILTRO vengono visualizzati solamente tutti nominativi contenenti Rossi, da studio Rossi al signor Rossi Carlo.

#### **Modifica cliente**

Una volta visualizzato il cliente è possibile modificarlo con il tasto MODIFICA Compare il record del cliente da modificare. Una volta eseguite le modifiche il cliente viene memorizzato e le modifiche introdotte riportate in parcelle.

#### Inserimento nuovo cliente

Se il cliente non è in archivio è possibile generarlo in questa fase tramite il tasto NUOVO. Una volta inserito il codice del cliente, vengono riportati anche tutti gli altri dati relativi: INDIRIZZO E LOCALITA': a seconda dell'indicatore "destinazione parcella" in archivio vengono proposti i dati della residenza, del domicilio o dell'esercizio attività. CODICE FISCALE E PARTITA IVA TIPO PAGAMENTO E SCADENZE

#### Corpo documento

Il corpo documento è organizzato sullo stile del foglio elettronico.

Per ogni operazione è quindi possibile passare da una riga all'altra operando con il mouse o con le frecce direzionali .

E' possibile inserire a piacere i codici prestazione da parcellare utilizzando sia l'inserimento manuale che la ricerca avanzata.

#### Ricerca prestazioni

Cliccando sul tasto ricerca (vedi esempio cerchiato in blu) si possono ricercare le prestazioni sia per codice che per descrizione. Eseguendo la ricerca per descrizione, si può eseguire una ricerca avanzata, che permette di visualizzare tutte le prestazioni che contengono una data parola.

Ad esempio inserendo la parola "Collaboratore", verranno evidenziate solamente le voci riguardanti compensi ai collaboratori inserite nella tabella prestazioni (ovviamente nella descrizione deve essere inserita tale parola).

Nella finestra di ricerca viene inoltre evidenziato se la voce in oggetto è un onorario oppure un rimborso spese.

N.B. Se si inserisce una nuova prestazione, vengono caricate anche le prestazioni collegate che saranno proposte a cascata.

#### Modifica riga documento

E' sufficiente ciccare sulla riga da modificare e inserire i nuovi valori

N.B. Se si modifica una prestazione già inserita, eventuali altre operazioni in cascata NON VENGONO MODIFICATE .

#### Cancellazione riga documento

Posizionarsi col mouse sulla prestazione da eliminare e premere il pulsante CANCELLA (vedi esempio cerchiato in blu)

#### Piede documento

Una volta terminato l'inserimento dei dati di testa e corpo, si può passare al piede, cliccando sull'apposito tasto. (vedi esempio cerchiato in blu)

Qui vengono calcolate tutte le caselle che compongono il piede della parcella del cliente.

Il conteggio dei totali è automatico, così come è automatico il calcolo del numero documento (utile nel caso di emissione documenti svolta da più postazioni di lavoro contemporaneamente)

| 🗉 Nuovo documento - Dati di PIEDE 🛛 👘 🖂 🔤 🖂 |                         |                    |            |         |  |  |
|---------------------------------------------|-------------------------|--------------------|------------|---------|--|--|
| Par                                         | cella del 17/10/2005 em | essa al Cliente: 1 | P.R.S. SRL |         |  |  |
|                                             |                         | Imponibili         | Cod. Aliq. | Imposte |  |  |
| Totale Onorari                              | 85.99                   | 87.71              | 20         | 17.54   |  |  |
| Totale Rimborsi                             | 7.22                    | 7.22               | N15        | 0.00    |  |  |
| Oneri soggetti a                            |                         | 0.00               |            | 0.00    |  |  |
| cassa previdenza                            | 85.99                   | 0.00               |            | 0.00    |  |  |
| % Cassa Previdenza                          | 2.00                    | 0.00               |            | 0.00    |  |  |
| Cassa Previdenza                            | 1.72                    | 0.00               |            | 0.00    |  |  |
|                                             | Γ                       | 94.93              |            | 17.54   |  |  |
| % Ritenuta d'acconto                        | 20.00 Rit. Acconto      | 17.20              | TOTALE     | 112.47  |  |  |
| Note                                        |                         | ×                  | DA PAG.    | 95.27   |  |  |
|                                             |                         | *                  |            |         |  |  |
| 🗖 Saldato Data Saldo 🛛                      | 7.7 N                   | umero documento 🛛  | 1          |         |  |  |
|                                             |                         |                    |            |         |  |  |
| 🗖 Invia a PrintWeb  📳                       | Memorizza 🛛 🎒 Memor     | izza e Stampa      | ◀ Testa    | Esci    |  |  |
|                                             | Memorizza il docume     | nto corrente       |            |         |  |  |

Dati proposti:

% CASSA PREV. oppure % CONTR. OBBLIG.: propone i dati impostati nella sezione "Strumenti" à "Parametri procedura" à Pagina: "Impostazione documenti".

% **RITENUTA D'ACCONTO**: propone 0 se il cliente non è sostituto d'imposta (indicatore Sostituto nell'archivio clienti), altrimenti propone la percentuale impostata nell'archivio clienti (sempre che non sia vuota, altrimenti propone quella di default).

**DATA PAGAMENTO**: se il flag SALDATO è attivo, nel campo viene proposta la data del documento, altrimenti il campo viene azzerato.

**NUMERO DOCUMENTO**: viene proposto il progressivo annuo in archivio a seconda del tipo di documento emesso. Il campo è editabile e, se si cambia il suo contenuto, vengono effettuati tutti i controlli di validità.

**NOTE**: si possono inserire delle note che verranno stampate nel piede del documento.

Il pulsante **MEMORIZZA E STAMPA** esegue direttamente una stampa del documento.

**IL NUMERO DI COPIE** viene determinato dalle impostazioni in "Strumenti" à "Parametri procedura" à Pagina: "Impostazione documenti".

Al termine del piede, si può quindi scegliere se si desidera memorizzare il documento, stamparlo e inviarlo a PrintWeb sotto forma di documento elettronico. Queste tre opzioni sono indipendenti tra loro.

Alla chiusura del documento, il programma ritorna alla schermata iniziale, dove vengono elencati tutti i documenti emessi (compreso quello appena inserito) e le possibili operazioni da effettuare.

Le fasi così composte si presentano al cliente in modo molto semplice e esauriente, in poche schermata e con funzionalità operative immediate.

#### Cancellazione documenti

La cancellazione documenti è stata inserita in una gestione separata.

Questa fase è stata studiata per poter cancellare una serie di documenti (specificando i parametri chiave quali date, numeri documenti, codici clienti) e non il singolo.

Per quest'ultima opzione si consiglia la cancellazione all'interno della gestione documenti.

#### Nuovo documento da modello

| Anno di Competenza <b>2005</b> | Tipo documento  | O Parcella     | Pro-Forma       | 🗹 Includi già parcellate |
|--------------------------------|-----------------|----------------|-----------------|--------------------------|
| 省 Nuovo Documento              | 🖶 Nuovo documer | nto da Modello | > 🕼 Reindicizza | a 🕞 Compatta             |
| 武 Importazione da Proforma     | 🗊 Modifica Do   | ocumento       | 🗙 Cancella      | 🗣 Chiudi                 |

Serve per l'emissione di documenti "ripetitivi" (ad esempio addebito mensile o trimestrale contabilità ordinaria).

La schermata si apre sulla lista delle parcelle emesse nell'anno corrente.

Selezionare nella griglia il modello di documento o ricercarlo tramite i campi anno, numero e tipo documento.

#### Importazione da Pro – forma

La fase esegue la parcellazione dei documenti proforma.

La schermata si apre sulla lista delle proforma non ancora "parcellate" inserite nell'anno.

Barrare l'indicatore "INCLUDI GIA' PARCELLATE" per avere la lista di tutti i documenti proforma inseriti nell'anno.

Selezionare un documento o ricercarlo tramite i campi anno e numero e ciccare su importazione da Proforma.

Nella finestra di testa, tutti i campi sono editabili tranne TIPO DOCUMENTO.

**N.B.** Nella schermata del piede, viene proposta la barratura SALDATO e come DATA SALDO la data del documento. Il numero documento proposto è il progressivo annuo delle parcelle in archivio. SOLO le parcelle saldate saranno comprese nella certificazione dei compensi.

#### Modifica documento esistente

La fase permette la modifica di un documento emesso

La ricerca dei singoli documenti nella gestione documenti viene agevolata tramite selezioni filtrate per cliente (sia codice che ragione sociale), tipo documento, data o numero documento.

Nel caso di cancellazione del singolo documento è possibile inoltre eseguire il compattamento dell'archivio direttamente all'interno della gestione documenti.

La schermata si apre sulla lista delle parcelle emesse nell'anno corrente. Selezionare nella griglia il modello di documento o ricercarlo tramite i campi anno,numero e tipo documento.

Nella finestra di testa, tutti i campi sono editabili tranne TIPO DOCUMENTO. Il numero documento proposto è quello del documento selezionato.

#### **MODULO PARCELLA STANDARD**

#### CUMINETTI VITTORIO

Consulente del lavoro

Vis Verdi 6 29100 Piscenza (PC) Tel. 0023/00032 - Fax 0023/00033 Dom Fied : Via Poggi 28 - 29100 Piecenza (PC) iscale: CTTVTR40R116505T Partita IV4: 005037/0000

Cod on Fiscale | CTTVTR49R11G505T

#### Scoll Trends CARENA S.R.L. VIA C.COLOMBO 101/I 29100 PIAÇENZA

PC

| 11/01/2005 | 69<br>89 | PERIODO EL RIFERIMENTO |
|------------|----------|------------------------|
| EART TA    | s        | CODICE FIZCALE         |
| 010/029    | 9331     | 010/0290331            |

| CCE. | DECCHIC ONE                                  | \$5,0043 | aveored class | 54 90.   | DOM R. LADI      |
|------|----------------------------------------------|----------|---------------|----------|------------------|
| 1    | Onorario<br>Aulo iduidazione Inali 2002/2003 |          |               | 10<br>20 | 100 20<br>105 50 |
| 45   | Versamonto Enle Bilatora o                   | N15      | :             | 50 00    |                  |
|      |                                              |          |               |          |                  |
|      |                                              |          |               |          |                  |
|      |                                              |          |               |          |                  |
|      |                                              |          |               |          |                  |
|      |                                              |          |               |          |                  |
|      |                                              |          |               |          |                  |
|      |                                              |          |               |          |                  |
|      |                                              |          |               |          |                  |
|      |                                              |          |               |          |                  |
|      |                                              |          |               |          |                  |

| 1k                           |    |                  |       | TOT RIVE SPERFILS APT | 1.5     | NPCNIPLIC MP      |        |
|------------------------------|----|------------------|-------|-----------------------|---------|-------------------|--------|
|                              |    |                  |       |                       | 50.00   |                   | 254,00 |
|                              |    |                  |       | CASSA PROVIDENCA      | 4 M     | H20000 V4         |        |
|                              |    |                  |       |                       | 4 00 10 |                   | 30,50  |
|                              |    |                  |       | TOT READERS SERVICE   |         | TOTAL T           |        |
| Pagamento: RICEVUTA BANCARIA |    |                  |       |                       | 50.00   |                   | 264,60 |
| Pagamento Jata: 11/01/2/105  |    |                  |       | 10 6-L 161 LU-        |         |                   |        |
|                              |    |                  |       |                       |         |                   | 284,60 |
| KIPON, KIT ACCORDO           | ÷. | REEND 4 ACCOUNTS |       | REEKLIN ACCORD        |         | ARRETOX2-MERC     |        |
| 200,00                       | 20 |                  | 40,00 |                       |         |                   |        |
|                              |    |                  |       | IVAN NU KE            |         | TUTALE UNVERSIONE |        |
|                              |    |                  |       |                       | 473.612 |                   | 244.60 |

ter Dustance

## Stampa differita documenti

Il programma permette la ristampa differita delle parcelle e può essere lanciato più volte.

La selezione è da numero a numero con possibilità di escludere o meno quelle saldate.

Viene stampata una sola copia per quelli standard.

| Fase di Ristampa Documenti Emessi |                                              |  |  |  |  |  |
|-----------------------------------|----------------------------------------------|--|--|--|--|--|
| Tipo Documento                    | Parcella     O     Proforma                  |  |  |  |  |  |
| Da Data Documento                 | 01/01/2005 💌 🛛 A Data Documento 31/12/2005 💌 |  |  |  |  |  |
| Da Num. Documento                 | 1 🚧 A Num. Documento 99999 🏘                 |  |  |  |  |  |
| 🗖 Solo saldate                    | 🗖 Invia a Printweb                           |  |  |  |  |  |

## Visualizzazione documenti

Permette di visualizzare e stampare documenti emessi in formato personalizzato.E' possibile selezionare anche il cliente e il numero delle copie da stampare

| <b>B</b>                                                    |                                             | <u> </u> |  |  |  |  |  |  |
|-------------------------------------------------------------|---------------------------------------------|----------|--|--|--|--|--|--|
| Fase di Ristampa Documenti Emessi in formato Personalizzato |                                             |          |  |  |  |  |  |  |
| Tipo Documento                                              | Parcella     Proforma                       |          |  |  |  |  |  |  |
| Da Codice Cliente                                           | 2 CARENA S.R.L.                             | #        |  |  |  |  |  |  |
| A Codice Cliente                                            | 2 CARENA S.R.L.                             | 44       |  |  |  |  |  |  |
| Da Data Documento                                           | 01/01/2005 💌 A Data Documento 31/12/2005 💌  |          |  |  |  |  |  |  |
| Da Num. Documento                                           | 1 🚧 A Num. Documento 99999 🙀 .              |          |  |  |  |  |  |  |
| 🗖 Solo saldate                                              |                                             |          |  |  |  |  |  |  |
| 🔽 Visualizza                                                | 🗖 Invia a Printweb 🛛 N° copie da stampare 📘 |          |  |  |  |  |  |  |

## Saldo parcelle

Permette di inserire la data saldo delle parcelle.

I documenti sono ordinate per qualsiasi colonna della griglia.

Per saldare un documento è sufficiente digitare la data di pagamento del documento interessato.

|   | Fase per il Saldo delle Parcelle |      |         |                   |               |           |      |            |  |  |
|---|----------------------------------|------|---------|-------------------|---------------|-----------|------|------------|--|--|
|   | Ricerca per Data 📝 / 🗠 🛶         |      |         |                   |               |           |      |            |  |  |
| Γ | Data                             | Num. | ID Cli. | Cliente           | Tot.Documento | Da Pagare | Sal. | Data Pag.  |  |  |
| Γ | 11/01/2005                       | 103  | 35      | AVANZINI GIULIANO | 122.40        | 102.40    |      | 11         |  |  |
|   | 11/01/2005                       | 104  | 121     | CAVACIUTI & C Sas | 92.81         | 77.65     |      | 11/01/2005 |  |  |
| Γ | 11/01/2005                       | 105  | 200     | SERENA CARLO      | 122.40        | 102.40    |      | 11/01/2005 |  |  |
|   | 11/01/2005                       | 106  | 12      | ALTRIMEDIA SPA    | 85.68         | 85.68     | Γ    | 11         |  |  |
|   | 11/01/2005                       | 107  | 15      | VIDAL S.R.L.      | 472.28        | 403.28    |      | 11         |  |  |
|   | 11/01/2005                       | 108  | 405     | CON.SOFT. S.N.C.  | 122.40        | 122.40    | N    | 11/01/2005 |  |  |

## Cancellazione documenti

Il programma permette la cancellazione multipla di documenti tramite una ricerca selettiva preventiva. I documenti ottenuti potranno essere cancellati singolarmente tramite spunta .

| Fase di Cancellazione dei Documenti Emessi           |                  |                             |                              |  |  |  |  |  |  |
|------------------------------------------------------|------------------|-----------------------------|------------------------------|--|--|--|--|--|--|
| Tipo Documento 💿 Parcella 🗢 Pro-Forma 🗹 Solo saldate |                  |                             |                              |  |  |  |  |  |  |
| Da data Documento                                    | 01/01/2005 🔽 🗚   | data Documento 31/12/2005 💌 | Seleziona tutto              |  |  |  |  |  |  |
| Da Num. Documente                                    | 90 A             | Num. Documento 110          | Numero documenti selezionati |  |  |  |  |  |  |
| Da cliente 121                                       | CAVACIUTI & C S  | as 🏄                        | per la cancellazione: 1      |  |  |  |  |  |  |
| A cliente 121                                        | CAVACIUTI & C S  | is 🏄                        |                              |  |  |  |  |  |  |
| Tipo Data                                            | Num. Cod.Cliente | Ragione Sociale Cliente     | Importo Euro 🛛 Sel. 🔼        |  |  |  |  |  |  |
| A 11/01/2005                                         | 101 121          | CAVACIUTI & C Sas           | 215.21 🔽                     |  |  |  |  |  |  |
| A 11/01/2005                                         | 104 121          | CAVACIUTI & C Sas           | 92.81                        |  |  |  |  |  |  |

## Menu stampe

| Stampe                                                                                 |                                                                                                   |
|----------------------------------------------------------------------------------------|---------------------------------------------------------------------------------------------------|
| Stampa <u>R</u> itenute Acconto<br>Stampa <u>C</u> ertificazioni                       | Consente la produzione di liste e tabulati a video e su stampanti di fogli formato A4             |
| Stampa <u>A</u> nagrafica Clienti<br>Stampa Pr <u>e</u> stazioni                       |                                                                                                   |
| Stampa <u>T</u> otali per prestazione<br>Stampa Totale <u>p</u> restazioni per Cliente | I reports sono realizzati secondo il criterio standard Con Soft con<br>la relativa veste grafica. |
| Stampa Lista Documenti<br>Stampa Dettagli Parcelle                                     | pagina e il numero complessivo delle pagine.                                                      |

## Stampe

#### Anagrafica clienti

Produce una lista di anagrafiche dei clienti inseriti. Le selezioni sono sia per codice che per anagrafica.

## LISTA ANAGRAFICA SOGGETTI

#### CUMINETTI VITTORIO - VIA VERDI 6 - PIACENZA

| DICEDIMENTI       | Ragione Sociale   | Codice Fiscale |             |  |
|-------------------|-------------------|----------------|-------------|--|
|                   | Indirizzo         | CAP            | Località    |  |
| CODICE CLIENTE: 4 | AUTOSIGMA S R.L.  | -              | 01319040331 |  |
|                   | MIA S FRANCESCO 8 | 29100          | PIACENZA    |  |

## Stampa Ritenute d'acconto

Permette la stampa/visualizzazione dell'elenco di parcelle emesse dallo studio con importi suddivisi per imponibile, rimborsi spese, ritenuta d'acconto. L'ultima colonna evidenzia se la parcella è stata o meno saldata.

Sono possibili selezioni per:

- Data parcella
- Numero parcella
- Codice cliente.

L'elenco può comprendere, in alternativa:

- Tutte le parcelle
- Solo quelle saldate
- Solamente quelle ancora da saldare

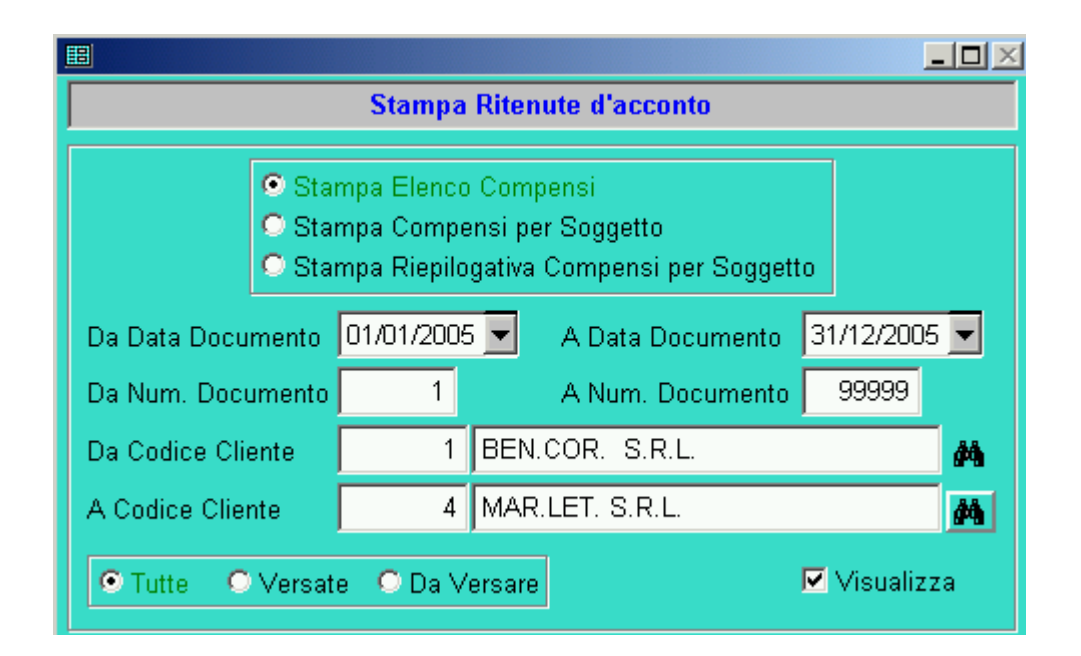

#### **ELENCO COMPENSI A TERZI**

#### CUMINETTI VITTORIO - VIA VERDI, 6 - PIACENZA

| DATA       | N°  | CLIENTE          | IMPONIBILE | RIMB. SPESE | RI. AC. | RITENUTA | VER. |
|------------|-----|------------------|------------|-------------|---------|----------|------|
| 11/01/2005 | 98  | 4 MAR.LET. S.R.L | 100,00     | 200,00      | 20,00   | 20,00    | Х    |
| 11/01/2005 | 99  | 2 CAREMA S.R.L   | 200,00     | 50,00       | 20,00   | 40,00    | Х    |
| 11/01/2005 | 107 | 4 MAR.LET. S.R.L | 100,00     | 100,00      | 20,00   | 20,00    | Х    |
|            |     |                  | 400.00     | 350.00      |         | 80.00    |      |

## ELENCO COMPENSI PER SOGGETTO

| DATA       | N°  | IMPONIBILE     | RIMB. SPESE | RIT. AC. | RITENUTA | VER. |
|------------|-----|----------------|-------------|----------|----------|------|
| Cliente:   | 2   | CAREMA S.R.L   |             |          |          |      |
| 11/01/2005 | 99  | 200,00         | 50,00       | 20,00    | 40,00    | Х    |
|            |     | 200,00         | 50,00       |          | 40,00    |      |
| Cliente:   | 4   | MAR.LET. S.R.L |             |          |          |      |
| 11/01/2005 | 98  | 100,00         | 200,00      | 20,00    | 20,00    | Х    |
| 11/01/2005 | 107 | 100,00         | 100,00      | 20,00    | 20,00    | Х    |
|            |     | 200,00         | 300,00      |          | 40,00    |      |

La stampa compensi per Soggetto, a differenza della precedente, fornisce un elenco di parcelle con relativa totalizzazione per ogni singolo cliente.

### **RIEPILOGO COMPENSI PER SOG.**

#### CUMINETTI VITTORIO - VIA VERDI, 6 - PIACENZA

| COD. | RAGIONE SOCIALE / COGNOME E NOME | IMPONIBILE | RIMB. SPESE | RI. AC. | RITENUTA |
|------|----------------------------------|------------|-------------|---------|----------|
| 2    | CAREMA S.R.L                     | 200,00     | 50,00       | 20,00   | 40,00    |
| 4    | MAR.LET. S.R.L                   | 200,00     | 300,00      | 20,00   | 40,00    |
|      |                                  | 400,00     | 350,00      | :       | 80,00    |

Il riepilogo compensi per Soggetto fornisce la semplice totalizzazione delle parcelle emesse ad ogni singolo cliente con importi suddivisi per imponibile, rimborsi spese, ritenuta d'acconto.

## Stampa certificazioni

Il programma provvede alla stampa delle certificazioni dei compensi in carta libera. Vengono richiesti i limiti di percipienti e clienti.

| E                     |                                                     |                   |            |          |  |  |  |  |  |  |
|-----------------------|-----------------------------------------------------|-------------------|------------|----------|--|--|--|--|--|--|
| Stampa Certificazioni |                                                     |                   |            |          |  |  |  |  |  |  |
| Stampa ordinata pe    | r 💿 Clier                                           | nte O Documento   | ]          |          |  |  |  |  |  |  |
| Anno Competenza       | 2005                                                | Data Elaborazione | 31/12/2005 |          |  |  |  |  |  |  |
| Da Codice Cliente     | 1                                                   | BEN.COR. S.R.L.   |            | 桷        |  |  |  |  |  |  |
| A Codice Cliente      | 4                                                   | MAR.LET. S.R.L.   |            | <u>#</u> |  |  |  |  |  |  |
| Da Numero Doc.        | 1                                                   | A Numero Doc.     | 99999      |          |  |  |  |  |  |  |
| Solo clienti con r    | Solo clienti con rit. d'acc. versata dal consulente |                   |            |          |  |  |  |  |  |  |

#### CERTIFICAZIONE COMPENSI E PROVVIGIONI ASSOGGETTATI A RITENUTA D'ACCONTO (Art. 3 - D.P.R. 29 settembre 1973 n. 600)

| Arro. | 2005                                     |                              |                                     |                             |                       |                              |                             |       |          |              |
|-------|------------------------------------------|------------------------------|-------------------------------------|-----------------------------|-----------------------|------------------------------|-----------------------------|-------|----------|--------------|
|       |                                          |                              | Statute Accessio                    |                             |                       | Յությաներերգիչ։              | A 16                        |       |          |              |
|       |                                          | 21                           | 3446312118 C 5#                     |                             |                       | Consulation in a             | Nana<br>Nana                |       |          |              |
|       |                                          |                              | Ma Verturini &<br>P0166 PLACENZA (R | 0                           |                       | V A VERDI 3<br>P ACENZA (PD) |                             |       |          |              |
|       |                                          |                              | C THE OTTERSESS                     | :0                          |                       | O Date OTIVITA               | darahosart                  |       |          |              |
| Tubi  | End ment dies state leidige<br>Derressee | Competential<br>Competential | Cases Ore electron                  | langar prespretador<br>17 A | Gwarenzi<br>(Gwarenzi | Travia i onò.                | mataraan<br>Maalah Saggethi | 3.5.  | Distante | Trink-Dogwic |
| 1041  | 1011100/2008                             | 175.52                       | 372                                 | \$5,07                      |                       | 21521                        | 178.02                      | 20.00 | :5,15    | 190,05       |
| 1040  | 104 1/01/2005                            | 75.40                        | 1.57                                | 15.47                       |                       | 22.81                        | 7 <del>7</del> 82           | 23.00 | 15,16    | 77,25        |
|       | Telta I                                  | 261/ <del>4</del>            | 7.04                                | 51.34                       |                       | 303 62                       | 751 54                      |       | 90,31    | 257,70       |
| Danpo | Conference and rese                      | en en le manifest a          | AND ADDRESS OF A DOMESSION          |                             |                       |                              |                             |       |          |              |

Stampa la certificazione dei compensi assoggettati a ritenuta d'acconto (art. 3 D.P.R. 29 settembre 1973 N. 600).

E' possibile stampare la certificazione per cliente (vengono riportate tutte le parcelle saldate dal sostituto di imposta nell'anno richiesto) o per singola parcella.

#### Liste prestazioni

#### LISTA PRESTAZIONI AL 02/01

CUMINETTI VITTORIO - VIA VERDI 6 - PIACENZA

#### Stampa prestazioni :

Produce una lista delle prestazioni in archivio ordinata per codice, oppure per anagrafica, oppure in cascata.

| 1.00 | Descentions                          | ONOF    | ARI        | BIMBOBSI SPESE |         |       |
|------|--------------------------------------|---------|------------|----------------|---------|-------|
| Cea. | Descrizione                          | Importo | Aliqueta   | Importo        | Alquita | Sure. |
| 44   | Christiations and DkIAC              |         | 70 - T     |                |         |       |
| 45   | Versonner I.u.E. n.a. Bilatarona     |         |            |                | 415     |       |
| 40   | Prospetic costi - (A-)               |         | 20         |                |         |       |
| 47   | Protobeliavana a Yeshawa             |         | 70 - T     |                |         |       |
| 40   | L'o fianda rateazone inali           |         | 20         |                |         |       |
| 40   | Assistanza arrando az antinia        |         | 70 - T     |                |         |       |
| 50   | 2.4.Althemiquews                     |         | 20         |                |         |       |
| 14   | Mens ita aqquint ve                  |         | 20         |                |         |       |
| 52   | Prototo oni accimente ottiligatada   |         | 70 - T     |                |         |       |
| 53   | Contastaziona avvisi Ulficio Entrale |         | <u> 20</u> |                |         |       |
| - 64 | Visia Certiforio C.A.I.A.A           |         |            |                | W1      |       |

#### Totali per prestazione:

Produce una lista del totale degli importi parcellati per singola prestazione. Selezionare la valuta degli importi riportati.

#### TOTALI PER PRESTAZIONE DAL 01/01/2005 AL 31/12/2005

#### CUMINETTI VITTORIO - VIA VERDI 6 - PIACENZA

| God. | Descrizione                                  | Insporto |
|------|----------------------------------------------|----------|
| 1    | Onoraria                                     | 871,64   |
| 2    | Autoiou dazione Inei 2002/2002               | 200,00   |
| 4    | Eich Mod 770 2002/2003 con invia teleníztica | 20:00    |
| 5    | Adempimenti ochaparatori                     | 78/00    |
| э    | Conteggia aneba, c.c.n l.                    | 50.00    |
| 12   | Prospeto F.F.R. per plantic                  | 110,00   |
| 13   | Prospetio contabile                          | 9,00     |
| 18   | Ea. previderiziai Med. 770/2004              | /0.00    |
| 19   | Eich Med. 770 2005/2004 continuo lelenistico | 150,00   |
| 45   | Versamento Erle Blaterale                    | 50.00    |
| 51   | Menalità aggluntva                           | 75.00    |

#### Totali prestazioni per cliente : Evidenzia, per ogni cliente, il totale degli importi parcellati per singola prestazione. Selezionare la valuta degli importi riportati.

#### TOTALI PRESTAZIONE PER CLIENTE DAL 01/01/2005 AL 31/12/2005

#### CUMINETTI VITTORIO - VIA VERDI 6 - PIACENZA

|        | Codice Cliente: 121 Denominazione: CAVACIUT | П& С Ѕав |
|--------|---------------------------------------------|----------|
| CODICE | DESCRIZIONE ESERTAZIONE                     | TOTALE.  |
| 1      | Onarario                                    | S1.64    |
| 2      | Autoliquidaziono Inail 2002/2003            | 150,00   |
| 9      | Conteggio arretrati o cin l                 | ±0,00    |

#### Liste documenti

#### Documenti emessi :

Produce una lista sintetica dei documenti emessi.

#### LISTA DOCUMENTI EMESSI

#### CUMINETTI VITTORIO - VIA VERDI 6 - PIACENZA

| N٧  | DATA       | CLIENTE               | ONORARI  | RIMBORSI |          | WA     | TOT DA VE. | RITENUTA | DT PAG.                       |
|-----|------------|-----------------------|----------|----------|----------|--------|------------|----------|-------------------------------|
| 58  | 11.01/2005 | 4 AUTOSIGMA S.R.L.    | 100,00   | 200.00   | 102,00   | 20.40  | 302 40     | 20.00    | 11,01,2005                    |
| 20  | 1/01/2006  | 2 CARENA S.R.L.       | 250,00   | 50.00    | 254,00   | 30.30  | 244.60     | 40.00    | ··· #0 /2006                  |
| 101 | 11/01/2006 | 121 CAVACIUT & C Ses  | 179,82   |          | 179.34   | 30,57  | 150.05     | 3516     | 11.01.2006                    |
| 102 | 1101/2005  | 92 FOILNOWA'S RI      | 732,35   |          | 747,20   | 149 44 | 75013      | 14651    | 11 DY 2005                    |
| 128 | 1/01/2006  | 35 AVANZINI GIJELIANO | 100,00   |          | 152,00   | 20.40  | 102.40     | 30.00    | $T_{\rm eff}$ (               |
| 154 | 1401/2006  | 121 CAVACILIT & C Bas | 75,32    |          | 77,34    | 15.47  | 77.65      | -5-6     | 11.01.5005                    |
| 135 | 11/01/2006 | 200 PORCARICARLO      | 100,00   |          | 102,00   | 20.10  | 102.40     | 20.00    | 11/0//2006                    |
| 106 | 11/01/2006 | 12 ALTRIMEDIA SPA     | 70,00    |          | (1.40    | 14,28  | 90-68      |          | $(I_{ij})_{i \in \mathbb{N}}$ |
| 107 | 11/01/2005 | 15 MDAL & R.L.        | 245,00   | 50.00    | 251,90   | 70.30  | 408 20     | 69.60    | $T \in \mathbb{R}^{n}$        |
| 126 | 1/01/2006  | 426 BOLEDIALBERTC     | 100/00   |          | 152/00   | 20.40  | 122 40     |          | 11/0//5006                    |
|     |            |                       | 1 999,19 | 310.00   | 2 109 19 | 39764  | 2 370 89   | 3955-055 |                               |

#### Dettaglio documenti :

Produce una lista delle righe di corpo per documento.

ELENCO DETTAGLIO PARCELLE

#### CUMINETTI VITTORIO - VIA VERDI 6 - PIACENZA

| DATA          | N°           |          | cı                 | JENTE   |        |                | DATIPA   | GAMENTO               |
|---------------|--------------|----------|--------------------|---------|--------|----------------|----------|-----------------------|
| 11/01/2005    | 96           | 4        | AUTOSIGMA S.R.L    | -       |        | Tipo, contan   | l - Dala | Pay . 11/01/2005      |
| Cod           |              | Dosoria  | cionel Frestazione | Chorari | Al q., | Rimborsi Spese | Alic.    | Totale Riga           |
| 121 Imposia   | sos iluliva  | ( авсян  | 10)                |         |        | 100 00         | N15      | 100,001               |
| 134 Certifica | zione redd   | ii 2000  | <b>,</b>           | 100.00  | 20     |                |          | 100,00                |
| 121 Ітровся   | sostitubva   | ( accoi  | nto)               |         |        | 100 00         | NIS      | 100,001               |
|               |              |          |                    | 100,00  |        | 200 00         |          | 300,00                |
| 11/01/2005    | ġIJ          | 2        | CARENA S.R.L.      |         |        | Lipo: rk ovut  | a ban    | Doto Pag.: 11/01/2005 |
| Cod           |              | Describ  | zione Prestazione  | Onerari | Μq.    | R mborsl Spese | Alle.    | Totale Riga           |
| 1 Onorah      | c            |          |                    | 100,00  | 1C     |                | - C      | 100,001               |
| 2 Autoliqu    | uidazione In | ail 200  | 2/7003             | 100,001 | 20     |                |          | 100,051               |
| 43 Versam     | endo E-te B  | Silatera | le                 |         |        | 50 00          | N15      | 50.00                 |
|               |              |          |                    | 200.00  |        | 50.00          |          | 230,00                |

## Menu Sostituti 770

Sostituti 770 Gen./modifica Percipienti Gen./modifica Certificazioni Gen./modifica Causali Pag. Acquisizione Certificazioni Cancellazione Certificazioni

<u>S</u>tampa certificazioni Sostituti Lista anagrafica percipienti

## Archivio Percipienti

Contiene i dati anagrafici dei percipienti. Compilare i campi "Ragione Sociale" oppure "cognome" e "nome" a seconda del tipo di percipiente: persona fisica o società. Dal codice fiscale vengono automaticamente estratti i dati di nascita.

Dal CAP e dalla LOCALITA' vengono automaticamente estratti i dati della residenza.

Barrare la casella "Estero" se la residenza è estera ed inserire il codice fiscale identificativo estero. La causale di pagamento può essere ricercata dal pulsante apposito che apre una finestra di ricerca.

Nel caso di SOGGETTI CON QUOTA PROVVIGIONI inserire la percentuale di quota provvigioni non soggetta a ritenuta.

| B ARCHIVIO PERCIPIENTI                                                        |         |
|-------------------------------------------------------------------------------|---------|
| Dati Anagrafici Percipienti                                                   |         |
| <u>99</u>                                                                     | i       |
| Codice Percipiente 1 Codice Fiscale RSSMRA65T12G535D Partita IVA              |         |
| • Persona Fisica • Società di Persone • Società di Capitali Quota Provvigioni | 0.00    |
| Ragione Sociale ROSSI MARIO                                                   |         |
| Cognome/Nome                                                                  | Sesso M |
| Indirizzo Fiscale LARGO ERFURT 7                                              | 1       |
| Comune Fiscale 29100 PIACENZA PC                                              | #       |
| Dati di Nascita (solo se Persona Fisica)                                      |         |
| Data di nacita 12/12/1965 Comune di nascita PIACENZA PC                       |         |
| Dati per Stato Estero                                                         |         |
| Estero Stato C.F. estero                                                      |         |
| Dati per Causali / Certificazioni                                             |         |
| Causale Pagamento M PRESTAZIONI DI LAVORO AUTONOMO NON ESERCITATE ABITUAI     | MENT 🏘  |
| Certificazione PRESTAZIONI DI LAVORO AUTONOMO NOI<br>ESERCITATE ABITUALMENTE  |         |

Nella gestione delle Certificazioni è stata aggiornata la fase di importazione anagrafiche dei percipienti dal programma 770-2005 di Italstudio.

## Archivio certificazioni

Contiene le certificazioni emesse. Non vengono effettuati calcoli e controlli sugli importi. Qui sono presenti anche 2 campi non gestiti in fase di emissione: "RIMBORSI SOGGETTI A IVA" e "COMPENSI NON SOGGETTI A IVA". Non inserire le certificazioni da questa fase.

|                          |               | Doti delle Certifi  | eazioni  |         |                  |         |
|--------------------------|---------------|---------------------|----------|---------|------------------|---------|
| []                       |               | Dati delle Cettin   | Carlotti |         |                  |         |
|                          |               |                     |          |         |                  |         |
| Codice Cliente           | 2 CARENA S    | R.L.                |          |         | <i>6</i> %       |         |
| Codice Percip.           | 1 CONSOFT     |                     |          |         | #                |         |
| Data Documento 21/01     | /2004 🔽 N° Do | ocumento 1          | E        | ata Pag | amento 21/01/200 | )4 💌    |
|                          |               | — Importi certifica | izione — |         |                  |         |
| Compensi soggetti IVA    | 2949.61       |                     |          |         |                  |         |
| Rimborsi soggetti IVA    | 0.00          | C Curris Dury       |          |         |                  |         |
| Imponibile Maggioraz.    | 0.00          | Cassa Prev.         | %        | 0.00    | Maggiorazione    | 0.00    |
| Imponibile IVA           | 2949.61       | Aliquota I          | VA 20    | 0.00    | Imposta          | 589.92  |
| Rimborsi spese esenti    | 0.00          | Tot. Lordo          | 3539     | 9.53    | Imp. non sogg.   | 1474.81 |
| Imponib. ritenuta d'acc. | 1474.81       | % Ritenuta d'a      | icc. 2   | 3.00    | Ritenuta d'acc.  | 339.21  |
|                          |               |                     |          |         |                  |         |

## Archivio causali

Contiene le causali di pagamento. È una tabella precaricata modificabile comunque da utente.

| ARCHIVIO CAUSALI DI PAGAMENTO |                                                   |                                                                 |  |  |  |  |
|-------------------------------|---------------------------------------------------|-----------------------------------------------------------------|--|--|--|--|
|                               | CAUSALI                                           |                                                                 |  |  |  |  |
| Codice A Descrizione PRESTAZ  | nizione PRESTAZIONI DI LAVORO AUTONOMO RIENTRANTI |                                                                 |  |  |  |  |
|                               | Codice                                            |                                                                 |  |  |  |  |
|                               | Cod.                                              | Descrizione 🔤                                                   |  |  |  |  |
|                               | A PRESTAZIONI DI LAVORO A                         | AUTONOMO RIENTRANTI NELL'ESERCIZIO DI ARTE O PROFESSIONE AL     |  |  |  |  |
|                               | B PRESTAZIONI RESE DA AM                          | MINISTRATORI, SINDACI E REVISORI DI SOCIETA', ASSOCIAZIONE ED . |  |  |  |  |
|                               | C PRESTAZIONI RESE DA COL                         | LABORATORI A GIORNALI, RIVISTE, ENCICLOPEDIE E SIMILI (CHE NOI  |  |  |  |  |
|                               | D PRESTAZIONI RESE DA PAR                         | RTECIPANTI A COLLEGI E COMMISSIONI                              |  |  |  |  |
|                               | E PRESTAZIONI RESE NELL'A                         | MBITO DI RAPPORTI DI COLLABORAZIONE COORDINATA E CONTINUA       |  |  |  |  |
|                               | F INDENNITA' CORRISPOSTE P                        | PER LA CESSAZIONE DI RAPPORTI DI COLLABORAZIONE COORDINAT       |  |  |  |  |
|                               |                                                   | CA, DA PARTE DELL'AUTORE O DELL'INVENTORE, DI OPERE DELL'ING    |  |  |  |  |
|                               | H TITOLO DI UTILI DERIVANTI I                     | DA CONTRATTI DI ASSOCIAZIONE IN PARTECIPAZIONE E DA CONTRA      |  |  |  |  |
|                               |                                                   | ×                                                               |  |  |  |  |

## Inserimento e gestione Certificazioni dei compensi

La gestione delle certificazioni/compensi è analoga alla gestione parcellazione vista in precedenza.

In una prima schermata vengono visualizzati tutte le certificazioni/compensi inseriti, con la possibilità di ordinarli e/o ricercarli per data, numero, codice percipiente, ragione sociale percipiente, codice cliente, ragione sociale cliente. Anche in questa fase è possibile filtrare i documenti in base a parte di anagrafiche (es. inserendo ROSSI vengono visualizzati tutte le anagrafiche contenenti la parola ROSSI)

În questa fase è possibile inserire, modificare, cancellare certificazioni/compensi.

Nell'inserimento e/o modifica di un documento, c'è la possibilità di attivare il calcolo automatico; basta infatti inserire il totale del documento e verrà calcolato tutto il resto.

Resta comunque sempre la possibilità di modificare manualmente ogni singolo importo.

Dall'interno dell'inserimento e/o modifica documento, è possibile modificare i dati anagrafici dei clienti e/o percipienti.

E' inoltre possibile poter inserire nuovi clienti e/o percipienti.

Quindi rimanendo sempre nella stessa fase (acquisizione certificazione/compensi), sono in grado di poter inserire nuovi clienti, nuovi percipienti e i relativi documenti.

Il quadro può essere compilato secondo due modalità:

- per singola fattura. In questo caso occorre compilare una pagina per ogni fattura. Inserendo la data documento, verrà proposta uguale (con possibilità di modifica) anche la data pagamento. Confermare i dati inseriti con il tasto "MEMORIZZA".
- totale annuale. In questo caso non si devono compilare data documento e numero

Inserendo gli importi e le percentuali, i totali vengono ricalcolati automaticamente. Si resta nella fase di inserimento finchè non si preme il tasto ESCI.

Per i soggetti con quota provvigioni, il totale compensi sarà proporzionato alla percentuale inserita nel percipiente tra quota non soggetta e imponibile ritenuta d'acconto.

| 🖽 Acquisizione certi | Acquisizione certificazioni      |                    |                     |                  |            |                  |  |  |  |
|----------------------|----------------------------------|--------------------|---------------------|------------------|------------|------------------|--|--|--|
|                      | Inserimento nuova certificazione |                    |                     |                  |            |                  |  |  |  |
| Cliente              | 2 L.V.T s.r.l.                   |                    |                     |                  | <b>#</b>   | <b>》</b> 省       |  |  |  |
| Percipiente          | 1 ROSSI MA                       | ARIO               |                     |                  | <b>4</b>   | <mark>≽</mark> 🖹 |  |  |  |
| Data Documento       | 17/10/2005 💌                     | Numero Docun       | nento               | 1 Data Pagam     | nento 17/1 | 0/2005 💌         |  |  |  |
|                      | • c                              | alcolo Automatic   | o 🖸 Inserime        | nto Manuale      |            |                  |  |  |  |
|                      |                                  |                    |                     | Totale Cor       | mpensi 🚺   | 10 000.00        |  |  |  |
| Imponibile magg.     | 10 000.00                        | Cassa Prev.        | C Contr.Obbl        | . % 2.00 Mag     | gioraz.    | 200.00           |  |  |  |
| Imponibile IVA       | 10 200.00                        | Aliquota IVA       | 20.00               | IMF              | POSTA      | 2 040.00         |  |  |  |
|                      |                                  |                    |                     | Tot. Rimb. Spese | esenti     | 0.00             |  |  |  |
| Impon. non sogg.     | 0.00                             |                    |                     | TOTALE L         | ORDO       | 12 240.00        |  |  |  |
| Imponibile ritenuta  | 10 000.00                        | % 20.00            |                     | Ritenuta d'a     | cconto     | 2 000.00         |  |  |  |
|                      |                                  |                    |                     | 1 TOTALE         |            | 10 240.00        |  |  |  |
|                      |                                  | ✓ <u>C</u> onferma | <b>₽</b> <u>A</u> n | nulla            |            |                  |  |  |  |

| <u> </u> | 🗉 Inserimento / Modifica Certificazioni 📃 🔲 🔀 |              |          |            |                                        |              |          |      |  |  |
|----------|-----------------------------------------------|--------------|----------|------------|----------------------------------------|--------------|----------|------|--|--|
|          | 🛱 Reindicizza 🛛 😂 Compatta                    |              | 🗙 Cancel | X Cancella |                                        | ro 🛛 📭 Chiud |          |      |  |  |
|          | Ricerca per Id Cli.                           |              |          |            | Modifica la certificazione selezionata |              |          |      |  |  |
|          | <u>ID Cli.</u> ±                              |              | Cliente  | ID Perc.   | Percipient                             | e            | Data     | Num. |  |  |
| •        | 2                                             | L.V.Tis.r.I. |          | 1          | ROSSI MARIO                            | 17)          | /10/2005 | 1    |  |  |
| L        |                                               |              |          |            |                                        |              |          |      |  |  |

| ſ | RICERCA CAUSALI PAGAMENTO |                                                           |            |                |  |  |  |  |
|---|---------------------------|-----------------------------------------------------------|------------|----------------|--|--|--|--|
|   |                           |                                                           |            |                |  |  |  |  |
|   |                           |                                                           | ✓ <u>S</u> | eleziona       |  |  |  |  |
|   |                           | Ricerca per Cod. 🗛 🛛 🕶 🛏                                  | <b>₽</b> • | <u>C</u> hiudi |  |  |  |  |
|   | Cod.                      | Descrizione                                               |            | <u> </u>       |  |  |  |  |
| I | A                         | PRESTAZIONI DI LAVORO AUTONOMO RIENTRANTI NELL'ESERCI.    | zio di Af  | :              |  |  |  |  |
|   | в                         | UTILIZZAZIONE ECONOMICA DELL'AINVENTORE O DELL'AUTORE     | , DI OPEF  |                |  |  |  |  |
| Γ | с                         | UTILI DERIVANTI DA CONTRATTI DI ASSOCIAZIONE IN PARTECIPA | ZIONE E    |                |  |  |  |  |
| Γ | D                         | UTILI SPETTANTI AI SOCI PROMOTORI ED AI SOCI FONDATORI DE | LLE SOC    |                |  |  |  |  |
| Γ | E                         | LEVATA DI PROTESTI CAMBIARI DA PARTE DEI SEGRETARI COMI   | JNALI      |                |  |  |  |  |
|   | F                         | PRESTAZIONI RESE DAGLI SPORTIVI CON CONTRATTO DI LAVOR    | RO AUTO    |                |  |  |  |  |

## Cancellazione certificazioni

Consente di cancellare le certificazioni per

- q Cliente q Data
- **q** Numero
- **q** percipiente

| E                                              |    |   |                              | - 🗆 × |  |  |  |  |
|------------------------------------------------|----|---|------------------------------|-------|--|--|--|--|
| Fase di Cancellazioni Certificazioni Sostituti |    |   |                              |       |  |  |  |  |
| Da Codice Cliente                              | 1  |   | BEN.COR. S.R.L.              | 44    |  |  |  |  |
| A Codice Cliente                               | 4  |   | MAR.LET. S.R.L.              | #     |  |  |  |  |
| Da Cod. Percipiente                            | 1  |   | BIAVATI MARCO                |       |  |  |  |  |
| A Cod. Percipiente                             | 3  |   | VENICE SRL                   | 44    |  |  |  |  |
| Da Data Certificaz.                            | 11 | ] | 🖌 🛛 A Data Certificaz. 👘 🖊 / |       |  |  |  |  |
| Da Num. Certificaz.                            | 0  |   | A Num. Certificaz. 0         |       |  |  |  |  |

## Stampa certificazione sostituti

Stampa la certificazione dei compensi per i sostituti inseriti

| <b>H</b>                              |                               |                                | <u>-     ×</u> |  |  |  |  |  |
|---------------------------------------|-------------------------------|--------------------------------|----------------|--|--|--|--|--|
| Stampa Certificazioni per i Sostituti |                               |                                |                |  |  |  |  |  |
| Stampa ordinata per                   | <ul> <li>Cliente</li> </ul>   | e O Documento                  |                |  |  |  |  |  |
| Anno Competenza                       | 2005                          | Data Elaborazione 31/12/2005 🔽 |                |  |  |  |  |  |
| Da Cod. Percipiente                   | 1                             | BIAVATI MARCO                  | <i>8</i> 4     |  |  |  |  |  |
| Da Cod. Percipiente                   | 3                             | VENICE SRL                     | <b>#</b>       |  |  |  |  |  |
| Da Codice Cliente                     | ice Cliente 1 BEN.COR. S.R.L. |                                | 44             |  |  |  |  |  |
| A Codice Cliente                      | 123                           | VIAN ITALIANA S.N.C.           | <b>#</b>       |  |  |  |  |  |
| Da Num Documento                      | 1                             | A Num Documento 99999          |                |  |  |  |  |  |
| 🔽 Visualizza                          |                               |                                |                |  |  |  |  |  |

| Anno: 2005                                     |                                           | CEI<br>A:                                | RTIFICAZIONE<br>SSOGGETTAT<br>(Art. 3 - D.P.R. | COMPENSI E<br>I A RITENUTA<br>29 settembre | PROVVIGION<br>D'ACCONTO<br>1973 n. 600) | I              |                 |           |               |
|------------------------------------------------|-------------------------------------------|------------------------------------------|------------------------------------------------|--------------------------------------------|-----------------------------------------|----------------|-----------------|-----------|---------------|
|                                                | 123                                       | Sosiitulo a'imposta<br>YIAN ITALIANA S.N | IC.                                            |                                            | Soggetto percipient<br>TECNOSTAMPA      | e              |                 |           |               |
|                                                |                                           | VIA DANTE 47<br>29100 PIACENZA (F        | n                                              |                                            | LARGO ERFURT 7<br>29100 - PIACENZA      | (PC)           |                 |           |               |
| Par oli zdemolmenti oravisti dalle vicemi re   | i<br>energia di anerca d                  | C.Fisc.<br>e nel conso deltanno di en    | aazime sina stat cortist                       | osti setuenti tornoensi :                  | C. Fise, 002731203                      | 37             |                 |           |               |
| Causale                                        | Compensi                                  | Cessa Previdenza                         | JVA                                            | Rimborai                                   | Tatale Lordo                            | Impon Soggetta | 96 1 <i>8</i> . | Rtenuta   | Totale Pagelo |
| 1 - 05/10/2005                                 | 10.000,00                                 | 200,0D                                   | 2.040,0D                                       |                                            | 12.240,D0                               | 10.000,00      | 20,00           | 2.00D, 0D | 1 D. 240, O D |
| Totali<br>L'importo delle ritenute è stato ver | 10.00D,00<br>sato in comburrità alle disp | 20 D, OD<br>osicioni i n materia.        | 2.040,0D                                       |                                            | 12.240,00                               | 10.00D,00      |                 | 2.0D0,0D  | 10.240,00     |

## Lista percipienti

Il programma provvede alla lista dei percipienti in carta libera. Vengono richiesti i limiti di codici o anagrafici dei percipienti.

## LISTA ANAGRAFICA PERCIPIENTI

#### CUMINETTI VITTORIO - VIA VERDI, 6 - PIACENZA

| DIFEDIMENTI        | Ragione Sociale            | Codice Fiscale |                     |
|--------------------|----------------------------|----------------|---------------------|
| RIFERIMENTI        | Indirizzo                  | CAP Località   |                     |
| CODICE PERCIP :: 1 | BIAVATI MARCO              |                | CVTMRC69B18G535L    |
|                    | MA SAN GIOVANNI BATTISTA 6 | 29010          | GRAGNANO TREBBIENSE |
| CODICE PERCIP .: 2 | TECNOSTAMPA                |                |                     |
|                    | LARGO ERFURT 7             | 29100          | PIACENZA            |

## Import ed export dati verso altre procedure

#### Trasferimenti

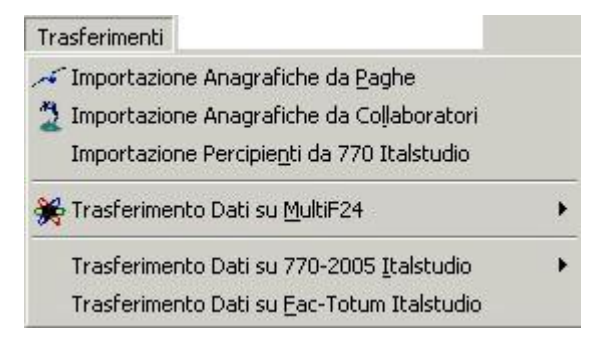

Il trasferimento dei dati su MultiF24 permette di trasferire le anagrafiche dei clienti in due modi: si possono trasferire solo i clienti di cui si paga la ritenuta d'acconto, od oppure si possono trasferire tutti.

Il trasferimento dei documenti avviene secondo modalità diverse; in primo luogo si può scegliere quali clienti prendere in esame per il trasferimento (tutti o solo quelli di cui si paga la ritenuta d'acconto). Successivamente si può scegliere se trasferire tutti i documenti emessi nel mese o solamente quelli pagati nel mese. La possibilità di trasferire tutti i documenti emessi nel mese, ha lo scopo di poter

stampare da MultiF24 i modelli già precompilati da poter consegnare al cliente al momento del pagamento o ritiro della parcella/fattura. Inoltre si può specificare nel trasferimento anche il numero del versamento (serve per disporre nel mese di modelli diversi)

**PROJES : da questa procedura una apposita fase e**sporta periodicamente sia le anagrafiche clienti, sia gli estremi delle parcelle affinché siano inseriti automaticamente tra i movimenti contabili e lva.

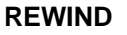

Importa su richiesta le anagrafiche delle aziende cui parcellare le paghe elaborate

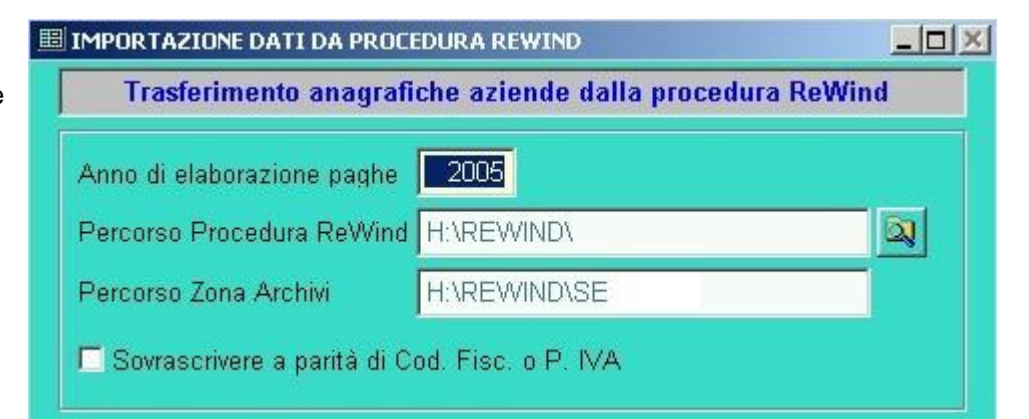

#### RECOLL

Importa su richiesta le anagrafiche delle aziende cui parcellare i prospetti compensi elaborati

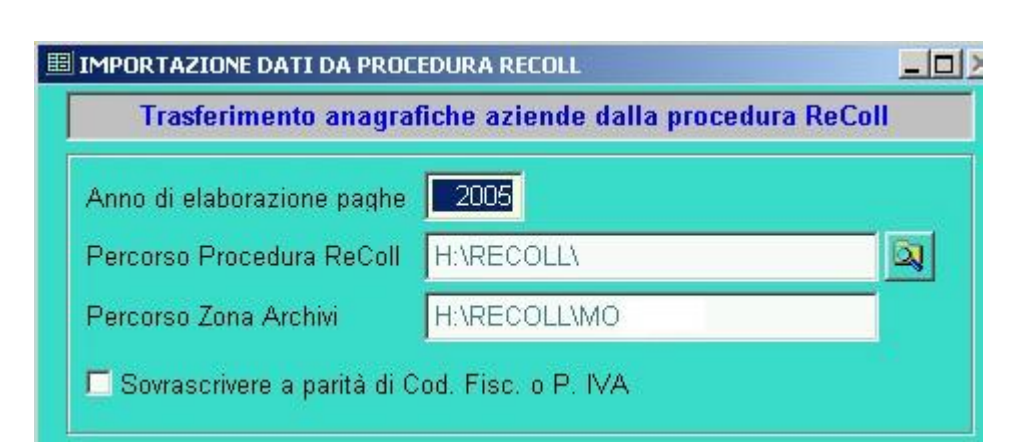

#### MULTI F24

Esporta periodicamente sia le anagrafiche clienti, sia gli estremi delle ritenute d'acconto da versare tramite il modello F24

|                    | TRASFERI      | MENTO SU MULTIF24: ANAGRAFICHE |   |
|--------------------|---------------|--------------------------------|---|
| 🗷 Trasferisci i cl | enti di cui : | si versa la ritenuta d'acconto |   |
| Da Cod. Cliente    | 405           | CON.SOFTBOLEDI & C. S.N.C.     | # |
| A Cod. Cliente     | 405           | CON.SOFTBOLEDI & C. S.N.C.     | M |
| Percorso progr. N  | ULTIF24       | H:\MULTIF24\                   |   |

#### 770

Trasferisce i dati alla procedura 770

| Trasferimento Percipienti da 770 Ital         | studio |
|-----------------------------------------------|--------|
| Percorso e nome File d'importazione           |        |
| Sovrascrivere a parità di Cod. Fisc. o P. IVA |        |

## Strumenti Utilita'

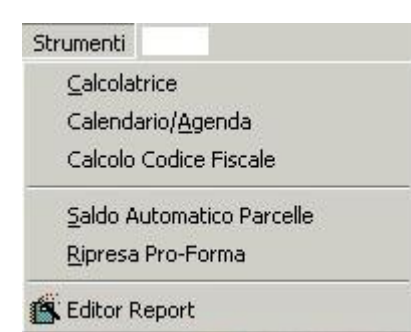

#### CALCOLO CODICE FISCALE

È uno strumento di servizio estremamente utile quando non si conosce il codice fiscale di un cliente pur

| CALCOLO D                               | EL CODICE FISCALE                                                                                                    |                                                      |
|-----------------------------------------|----------------------------------------------------------------------------------------------------|------------------------------------------------------|
| Cognome                                 | ROSSI                                                                                                    | Maschio                                              |
| Nome                                    | MARIO                                                                                                    | C Femmina                                            |
| C.A.P. 3310                             | 0 Comune UDINE                                                                                                    | Prov. UD                                             |
| Data Nascita                            | 12/09/1970 Cod. fiscale RSSMRA70P                                                                                                | 212L483P                                             |
| ATTENZION<br>deve essere<br>Finanze, ch | E : Il codice fiscale così calcolato è puramen<br>generato esclusivamente dal Sistema Inform<br>e ne assicura anche l'univocità. | te indicativo in quanto<br>ativo del Ministero delle |
|                                         | CALCOLA                                                                                                    | CHIUDI                                               |
|                                         | Esegue il calcola del codice fiscale                                                                                             |                                                      |

essendo in possesso dei suoi dati anagrafici. programma Richiamando questo e fornendogli il cognome, il nome, il sesso e il CAP è possibile ottenere, di conseguenza, il codice fiscale. In particolare: introducendo il CAP, viene ricavato, automaticamente, il comune di nascita e la provincia relativa. Laddove il CAP sia lo stesso per più comuni, si apre una finestra con l'elenco dei comuni corrispondenti a quel CAP; occorre cliccare sul comune interessato e confermare. Una volta introdotti tutti quanti i dati anagrafici richiesti, si preme il pulsante calcola e si ottiene automaticamente il codice fiscale.

#### SALDO PARCELLE

Permette a tutti coloro che non gestiscono il saldo delle parcelle di poter comunque stampare la certificazione dei compensi mettendo l'indicatore pagato su ogni parcella emessa. Il programma che esegue le certificazioni, infatti esclude dalla stampa le parcelle non saldate.

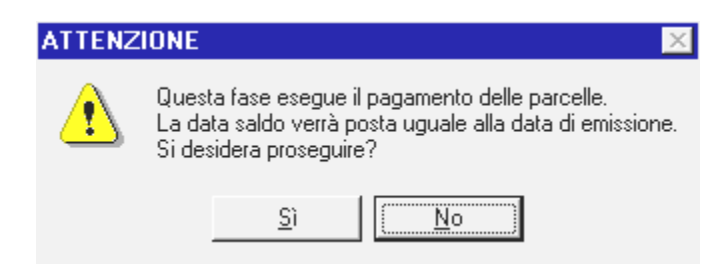

## Editor reports

| Ő. | Hepert Designer - certi Ini - Gecliene PAIDET - AZON - Zona - PAPAIDC N. WORK                                 |
|----|----------------------------------------------------------------------------------------------------|
|    | The Hinnes Visualers Legan Linears intel                                                                      |
|    | ٧                                                                                                    |
| ۰. |                                                                                                    |
| 7  | "CERTIFICAZIONE COMPENSI E PROVVIGIONI"                                                                       |
| -  | "ASSOGGETTATI A RITENUTA D'ACCONTO"                                                                           |
| 1  | "(Art. 3 - D.P.R. 29 settembre 1973 n. 600)"                                                                  |
| лċ | A (no.: +8)78(2)4                                                                                             |
|    | ▲ Ray Hunn                                                                                                    |
| ١. | zizeli za za za za za za za za za za za za za                                                                 |
| -  | Doct 1990-1000                                                                                                |
| _  | - 1 v IA ( 0 .30                                                                                              |
| 1  | IF:NOT EVET (CLIPDO); (LUN) NO_STUDI                                                                          |
|    | IF:EVET (CLI+D):/LLTFIV/CL TRH:×L1C_ET.D0)+ 7-ALTR                                                            |
| 1  |                                                                                                    |
| -  |                                                                                                    |
| -  | anta Calande Changera Celle Terration (12) - Mantana Tuber Tanta and Calenda Sing Calender                    |
|    | SoupH CO_CU                                                                                                   |
| 5  | и «Дрих Денниц — началовия». Дляма кожу те паналовия и Дляма кожу те паналовия. Дляма кожу те (а ж) паналовия |
|    | a mai                                                                                                    |
| ٢  | TWAF TRANSFORMAN, TRANSFORMALI TRANSFORMAN, TRANSFORMAN, TRANSFORMAN, TRANSFORMAN, TRANSFORMAN, TRANSFORMAN,  |
|    | u trocho de la fuer de a maio - entre la contractica a ducentical la manen                                    |
|    | SoupFlins LOCE_C.                                                                                             |
| ۰. | hi tu tu tu                                                                                                   |
| 7  | 1100017)                                                                                                    |
| -  | (Article - ordering, (Article - Content),                                                                     |
| -  |                                                                                                    |

E' uno strumento che permette la creazione e la modifica di stampe. E' riservato ai sistemisti e a coloro che conoscono il Data Base FOXPRO.

Esempio di Certificazione compensi editabile e modificabile tramite il REPORT di Foxpro

## Ripresa Pro Forma

Permette di trasformare le parcelle da ufficiali a proforma, dopo essere state parcellate e quindi non più parcellabili.

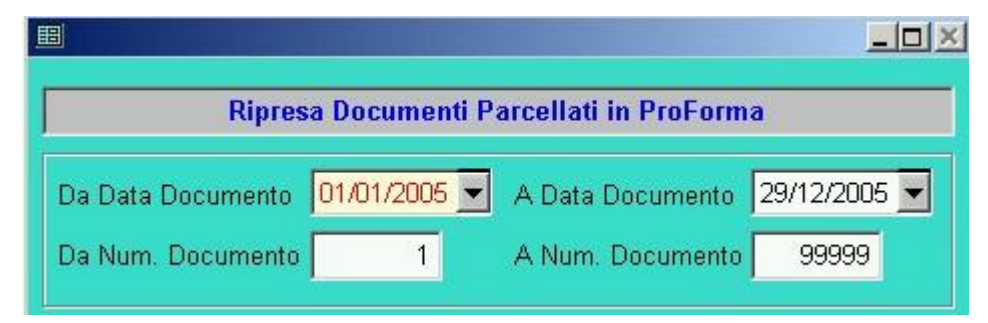

## Saldo automatico documenti emessi

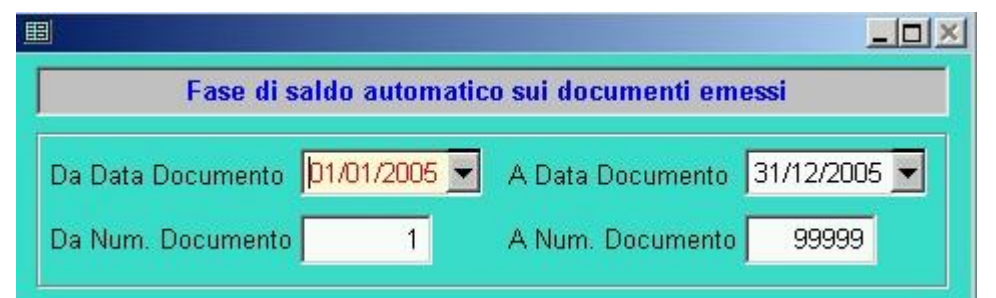

Permette di saldare automaticamente le parcelle di un periodo delimitato dalle date e dai numeri documento selezionati.

## Tasti funzione

**TASTI DI CONFERMA** OK Si conferma cliccando con il mouse il tasto OK oppure, in alternativa, premendo il tasto INVIO. USCITA Questo tasto ha una duplice funzione. Permette di uscire dalla fase di gestione del record. Esce dalla gestione dei programmi e dei report di stampa **TASTI OPZIONE (Option Buttons)** Selezionano, se marcati, una delle opzioni operative proposte dal programma. L'opzione è esclusiva, cioè è possibile cliccare una sola tra le opzioni proposte escludendo tutte le altre. CASELLE ATTIVAZIONE (Check Box) Sono tasti che attivano e disattivano l'opzione proposta. Possono agire in combinazione a differenza dei Tasti Opzione. NUMERATORE UNITA' (Spinner) Tasto che incrementa (alto) e decrementa (basso) di una unità il valore del campo associato. STAMPA RECORD CORRENTE Permette di stampare l'intero record **CERCA PER CODICE** Elenca i record del file e seleziona la ricerca di record per codice o per anagrafica. **INSERISCE NUOVO RECORD** Genera un nuovo record CANCELLA RECORD Viene utilizzato per cancellare un record RIPRISTINA Cliccando una seconda volta il tasto è possibile ripristinare le informazioni precedentemente cancellate. **MODIFICA** Serve per entrare in modalità modifica. **ANNULLA MODIFICHE** Cliccando sul tasto in fase di modifica, si esce da tale fase senza memorizzare le variazioni apportate. SALVA Quando è aperta la fase di modifica, si utilizza per memorizzare le modifiche effettuate. Chiude fase di modifica **RECORD SUCCESSIVO** Serve per sfogliare l'archivio con il record successivo. **RECORD PRECEDENTE** Serve per sfogliare l'archivio con il record precedente **INIZIO TABELLA** Serve per sfogliare il primo record dell'archivio. **FINE TABELLA** Serve per sfogliare l'ultimo record dell'archivio.

Gestione

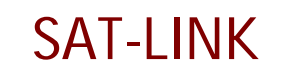

chiavi attivazione Procedure Con.Soft.

La chiave di attivazione SAT LINK è una chiave hardware che va inserita sulla stessa porta parallela che collega la stampante al PC locale o al server di rete.

La porta parallela può essere indifferentemente la LPT1 o la LPT2.

L'attivazione delle chiavi deve essere preceduta dall'installazione delle librerie SAT LINK.

Le librerie debbono necessariamente essere installate su ogni posto di lavoro che utilizza la procedura Con.Soft.

Nel caso di più procedure Con.Soft. l'installazione va fatta una sola volta ed è sufficiente per tutte le procedure.

Le librerie si differenziano tra

- v Librerie per Workstation o PC Monoutente
- v Librerie per Server

E ulteriormente

- ✔ Librerie per Windows 95/98
- ✔ Librerie per Windows NT

#### PC Monoutente (non in rete)

(Le librerie vanno installate nelle modalità che saranno specificate nel capitolo seguente.)

V Deve essere installata la libreria SAT-CLIENT. Una volta completata deve essere inserita la chiave hardware nella porta parallela.

#### Server

(Le librerie vanno installate nelle modalità che saranno specificate nei capitoli seguenti.)

✓ Sul computer adibito a server, sia nel caso di rete punto-punto sia di server dedicato, dopo aver installato le librerie SAT-SERVER, deve essere inserita la chiave hardware. Ricordiamo che su tutte le workstation che utilizzano la procedura vanno installate le librerie SAT-CLIENT.

#### Workstation

(Le librerie vanno installate nelle modalità che saranno specificate nel capitolo seguente.)

✓ Nel caso di Workstation di un impianto di rete punto-punto o Server dedicato deve essere installata la libreria SAT-CLIENT.

La differenziazione delle librerie tra Windows NT e Windows 95/98 è solo in funzione del sistema operativo installato sul computer.

La fase di installazione non comporta problemi, è semplice e guidata.

#### Installazione SAT CLIENT

Per installare le librerie sul PC WORKSTATION (PC che lavora da solo o PC stazione di rete) premere AVVIO - ESEGUI e poi

D:\SAT-CLIENT\WIN98\DISK1\ SETUP (per le Workstation con sistema operativo Windows 98/95 D:\SAT-CLIENT\NT40\DISK1\ SETUP (per le Workstation con sistema operativo Windows NT N.B. (identificando con D la lettera del drive del CD ROM che potrebbe essere differente in funzione dell'installazione originale)

| Sat-Diant connessione remails Salup 🛛 🛛                                                                                                    |                                                                                                    |
|----------------------------------------------------------------------------------------------------|----------------------------------------------------------------------------------------------------|
| We leave to the Sat Client connectine result<br>installation program.<br>Setup connectinated ages: This or speech where the first inter-<br>lation costs are given by open applications.                                                                                            | Alla prima schermata cliccare su<br>CONTINUE                                                                                                    |
| WAMNIN 3. The program oppoteded by sourright laws unlendure feeles<br>Mountay restal Sal-Clerk connessione remote on a single condet. So is<br>whore of products are an even with additional right, which restand start Par-<br>User License Agreement included with your solivare. |                                                                                                    |
| These take a moment to read the Dird User Licence Accession have boots in<br>a full the terms and your during that perform to this sub-sections. By a using or<br>some rule, you indicate acceptance of these terms                                                                 | Alla schermata successiva confermare i parametri utente cliccando su OK                                                                                                    |
|                                                                                                    | Name and Organization Information                                                                                                    |
|                                                                                                    | anteriyour of manain if the Los betwy. Your reviator enter the remaind<br>your operation on Sector will use this information for subsequent<br>installations of the product |
|                                                                                                    | Names Meice Case ati                                                                                                    |
|                                                                                                    | Jiller ea.er. CDN.SOFT. and                                                                                                    |
| Sat-Client connessione remota Setup                                                                                                    | DK EakSelip                                                                                                    |
| Setup will install Sat-Client connessione remota in the following destination                                                                                                    |                                                                                                    |
| To install to this folder, click OK.                                                                                                    |                                                                                                    |
| To install to a different folder, click the Change Folder button.                                                                                                    |                                                                                                    |
| You can choose not to install Sat-Client connessione remota, or change its<br>destination folder later during Setup.                                                                                                    | Alla schermata successiva confermare il percorso di<br>installazione cliccando su OK                                                                                        |
| Folder:<br>C:\PROGRAMMI\SAT-CLI Change Folder                                                                                                    |                                                                                                    |
| OK Exit Setup                                                                                                    | Sat-Client connessione remota Setup                                                                                                    |
|                                                                                                    | I o start installation, click the large button.                                                                                                    |
| Per installare cliccare sul pu                                                                                                    | Isante                                                                                                    |

contrassegnato dal monitor

|         | Install all files for Sat-C | lient connessione remota |
|---------|-----------------------------|--------------------------|
|         |                             |                          |
| Folder: |                             |                          |
|         |                             | CL                       |

L'installazione è completata nel caso di un PC che lavori autonomamente.

L'operazione deve essere ripetuta per tutte le workstation che lavorano in rete con la procedura interessata.

Configurare i parametri software come da istruzioni specifiche in appendice dopo aver installato la chiave hardware.

#### Installazione SAT SERVER

N.B. Da installare solo per chi utilizza la rete

Per installare le librerie sul PC SERVER (Server dedicato o Server di rete punto-punto) premere AVVIO - ESEGUI AVVIO - ESEGUI e poi

D:\SAT-SERVER\WIN98\DISK1\ SETUP (per le Workstation con sistema operativo Windows 98/95 D:\SAT-SERVER\NT40\DISK1\ SETUP (per le Workstation con sistema operativo Windows NT

| a insta                                                           | come to the Sat-Sr<br>Maburi program.                                       | nver cannessione p                                                  | emota                              |
|-------------------------------------------------------------------|-----------------------------------------------------------------------------|---------------------------------------------------------------------|------------------------------------|
| Schup connot ins<br>Defore continuing                             | tal system tiles or upo<br>t, close an, open appl                           | tie shared files if the file<br>it stiers:                          | e n'n Fillen                       |
| WARNING: To spo                                                   | ngram & protected by                                                        | ensylight law one interr                                            | otiono lucatico                    |
| You may ineral Skil<br>Microsoft products :<br>Deer Lacense Agree | Server econossioner<br>relation dec with addi<br>lier Finduded with yo      | et claict a single comp<br>ional richts, on chiare s<br>a sollware. | iter Some<br>tated in the End      |
| Hease lake a mon-<br>al of the terms and<br>controle, required as | ent to read the child to<br>conditions that pottain<br>de acceptence of the | er Licensa Agreeman, r<br>In this software and us<br>reitems.       | un, Il cuitare<br>: By conceing tr |
|                                                                   |                                                                             |                                                                     |                                    |

Alla prima schermata cliccare su CONTINUE

| An and a start | al mana ni file bus below. You i lay also ententille ranas<br>ranoni Siana wili use this information tra subsequer:<br>of the product |
|----------------|----------------------------------------------------------------------------------------------------|
| Mamer          | Merce Cav eli                                                                                                    |
|                |                                                                                                    |
| <br>iganea. u  | CON.SOFT. and                                                                                                    |

Alla schermata successiva confermare i parametri utente cliccando su OK

| Sat-Server connessione remota Setup ? 🗙                                                                              |                                                     |
|----------------------------------------------------------------------------------------------------|-----------------------------------------------------|
| Setup will install Sat-Server connessione remota in the following destination folder.                                |                                                     |
| To install to this folder, click OK.                                                                                 |                                                     |
| To install to a different folder, click the Change Folder button.                                                    |                                                     |
| You can choose not to install Sat-Server connessione remota, or change its<br>destination folder later during Setup. |                                                     |
| Folder                                                                                                    | Alla schermata successiva confermare il percorso d  |
| C:\PROGRAMMI\SAT-SERV                                                                                                | installazione cliccando su OK                       |
|                                                                                                    |                                                     |
| OK     Exit Setup                                                                                                    | Sat-Server connessione remota Setup 🛛 🏆 🗙           |
|                                                                                                    | To start installation, click the large button.      |
|                                                                                                    | Install all files for Sat-Server connessione remota |
|                                                                                                    | Folder:<br>C:\PROGRAMMI\SAT-SERV Change Eolder      |
| Per installare cliccare sul puls<br>contrassegnato dal monitor                                                       | Exit Setup                                          |

| in entei | a new group name or select one from I           | the Existing Groups |
|----------|-------------------------------------------------|---------------------|
|          |                                                 |                     |
|          | Program Group:                                  |                     |
|          | Esecuzione automatica                           |                     |
|          | Existing Groups:                                |                     |
|          | Accessori                                       |                     |
|          | ACD Systems                                     |                     |
|          | CON SOFT                                        |                     |
|          | D-Link PS Admin                                 |                     |
|          | Internet Explorer                               |                     |
|          | Lotus SmartSuite                                |                     |
|          | Microsoft LechNet<br>Microsoft Visual Basic 5.0 |                     |
|          | Microsoft Visual FoxPro                         | -                   |

della

Alla

NASCONDI

partenza

schermata; per toglierla

Confermare in questa schermata il gruppo programmi proposto e comunque ciò che propone il programma con il tasto CONTINUE.

Al termine delle operazioni verrà data la segnalazione: Installazione eseguita con successo.

#### N.B. dopo l'installazione RIAVVIARE IL COMPUTER

L'installazione è completata Configurare i parametri software come da istruzioni specifiche in appendice.

| Next    | ESCI    |
|---------|---------|
| LeggilD | Nascond |

procedura sul server compare questa dal monitor premere il tasto

N.B. Questo programma deve essere sempre attivo in quanto serve a condividere la chiave con tutta la rete.

#### **CONFIGURAZIONE DEI PARAMETRI SOFTWARE**

(Da eseguire al momento dell'applicazione della chiave hardware)

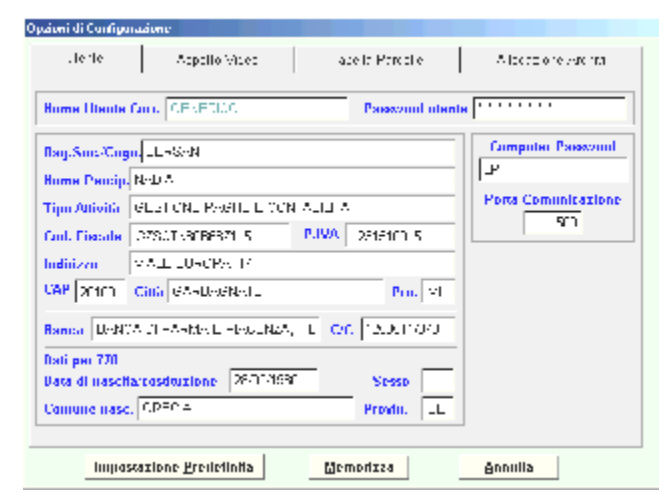

Per configurare i parametri della chiave hardware occorre selezionare il Menu -PARAMETRI PROCEDURA Dati UTENTE e inserire due parametri:

1. Computer Stand alone Computer Password : LPT Porta comunicazione: 1500

2. Workstation Computer Password : Indirizzo TCP/IP del computer su cui risiede la password (viene normalmente fornito da chi ha installato la rete)

oppure il nome del server di rete attribuito e leggibile dalle risorse di rete (ad esempio SERVERNT) **Porta comunicazione**: 1500

Per verificare se la chiave è stata installata:

- **v** Richiamare GUIDA
- ✓ Informazioni sulla procedura
- V Controllare il Serial number come da esempio

| Informazioni zo PAB                                                                                                | CELLAZIONE                                                                                                    |
|----------------------------------------------------------------------------------------------------|----------------------------------------------------------------------------------------------------|
|                                                                                                    | Control Statilli some i la rigo i nor 7, 28110, 1/a c-rea<br>Teol. C 52 8 7 59 83 84 - Frei 56 83 63 84 83<br>- mais i nors all programs for softer softer<br>indiritzzo interimiento i loccie consofter com |
|                                                                                                    | PARCELLAZIONE - Versione 1.00<br>Copy right 1937 - Corv Schlend<br>Tuffini onto neormatik                                                                                                    |
|                                                                                                    | Questo produtto é concesso inficenza a                                                                                                    |
|                                                                                                    | S.N. OCCCCCCIE656F8I                                                                                                    |
|                                                                                                    | Diata versionie – 01 Gernaid 2012                                                                                                    |
| offfEKZ DNE, Guerro pro<br>popyright, sai eleggi su di<br>pistribuilene fon puporaar<br>parte pileeso, parà persog | gramma čnuce ato paljelogo isti Cirili<br>mili dautre La ripoduštne p<br>od pueno programma, od<br>bile o plimento e pona meme. Zvjele mili fo                                                               |

#### SCHEDA TECNICA

#### Parcellazione Studi Professionali in ambiente Windows

PARCELLE EURO, Parcellazione Studi Professionali in ambiente Windows, è un prodotto Produttore sviluppato da CON.SOFT. operante come Software House dal 1976 nel campo delle applicazioni gestionali in ambiente MS/DOS - Rete, Windows e in ambiente multiterminale Unix, **Ambiente Operativo** La procedura è distribuita e certificata su elaboratori con sistemi operativi Windows 98 e Ambiente Windows NT. operativo E' utilizzabile su qualsiasi rete locale (LAN), purché supportata dall'ambiente Windows. E' scritta in Visual Foxpro e produce archivi DATABASE III compatibili. Funziona su PC con microprocessore Pentium con almeno 16 Mb RAM . E' comunque consigliato Windows 98 Versioni della procedura PARCELLE EURO MONO : Versione monoutente PARCELLE EURO RETE : Versione multiutente procedura OPZIONI : Collegamenti a Contabilità, 770 Base, Tools. **Ambiente Windows** L'interfaccia è sviluppata ad oggetti : è pratica, intuitiva, veloce e piacevole. Interfaccia grafica I Menu disposti a tendina scorrevole, chiari e immediati, sono richiamabili, in modo semplice e completo, sia da tastiera che da mouse. E' possibile lavorare contemporaneamente ad altre applicazioni Windows indipendenti o collegate. Questo consentirà uno sviluppo sempre più integrato con altri strumenti specifici creati sia da Con.Soft. che da terzi. Multitasking Tutte le stampe passano attraverso il Print Manager di Windows : è possibile quindi scegliere quale stampante utilizzare, comprese le unità di rete. La procedura consente di scegliere i colori e i font di caratteri che caratterizzano le maschere. le scritte e le immagini di sfondo. Ogni dato o serie di dati possono essere intercettati e trasportati dalla procedura a Microsoft Office o ad applicazioni ASCII via scambio files. Questa possibilità già da sola, senza alcun altro strumento. mette in condizione l'utente di crearsi documenti personali e personalizzati. Internet Collegamenti INTERNET : ricevimento degli aggiornamenti di legge previo accordo col fornitore. Modulistica PARCELLE EURO ha soluzioni particolarmente interessanti. Non sono richiesti moduli prefincati in quanto tutti i documenti vengono prodotti su fogli in formato A4, facilmente gestibili da stampanti laser o getto d'inchiostro . Modulo cartaceo parcelle PARCELLE EURO offre diverse soluzioni per la composizione del modulo di parcella. Facilmente gestibili i fogli formato A4

Linux.

Report di Stampa Le stampe, con una semplice richiesta, sono indirizzabili sia a video che a stampante.

#### Elaborazioni Principali

PERIODICHE : PARCELLA PROFORMA, PARCELLA DEFINITIVA, PARCELLA DA PRESTAZIONI AUTOMATICHE, ANNUALI : SCHEDA COMPENSI A TERZI, SERVIZIO: COLLEGAMENTO PROCEDURE CON.SOFT. (REWIND, RECOLL, CONVERT, 770, MULTII F24)

Visual Basic Visual Foxpro

Versioni della

Help in linea Menu a tendina

Stampe tramite Print Manager Parametrizzazioni

Collegamenti a **Microsoft Office** 

Modulistica Formato A4

Parcelle su carta bianca o modulo prefincato

**Report DBASE** 

Stampe indirizzate sia a video sia su stampante

Elenco Elaborazioni principali

## Installazione procedura PARCELLE completa

Dal menu START - ESEGUI di windows inserire il comando D:\INSTALLAZIONE COMPLETA\SETUP.EXE (*dove per D si intende il nome del cd-rom*).

| InstallShield Wizard |                                                                                                    |
|----------------------|----------------------------------------------------------------------------------------------------|
|                      | Preparazione all'installazione in<br>Il programma di installazione Parcelle rev. del 23/11/2005<br>sta preparando InstallShield Wizard. Attendere. |
|                      | Verifica della versione del sistema operativo in corso                                                                                             |
|                      | Annulla                                                                                                    |

Viene visualizzata la schermata iniziale di preparazione all'installazione; attendere qualche secondo.

Compare la finestra iniziale di installazione della procedura *Premere AVANTI per proseguire* 

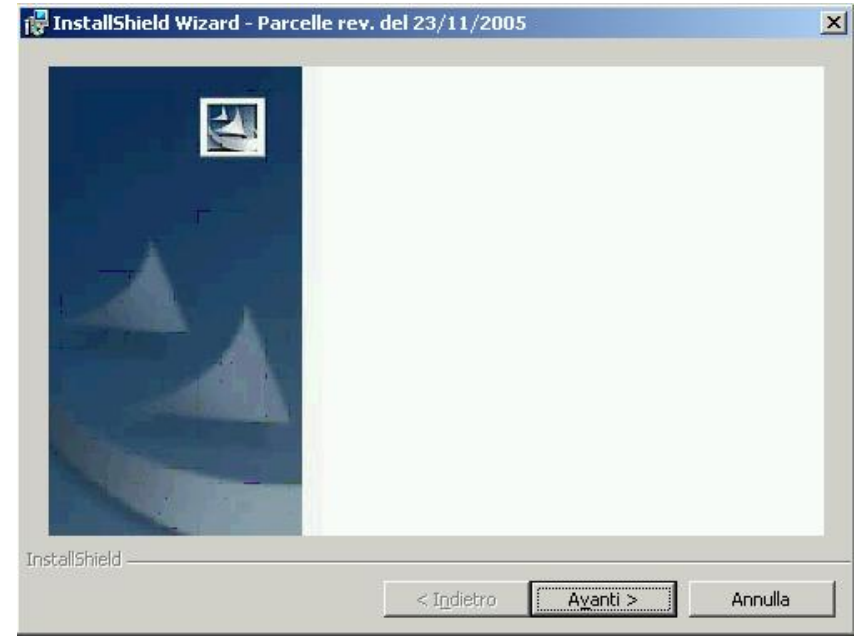

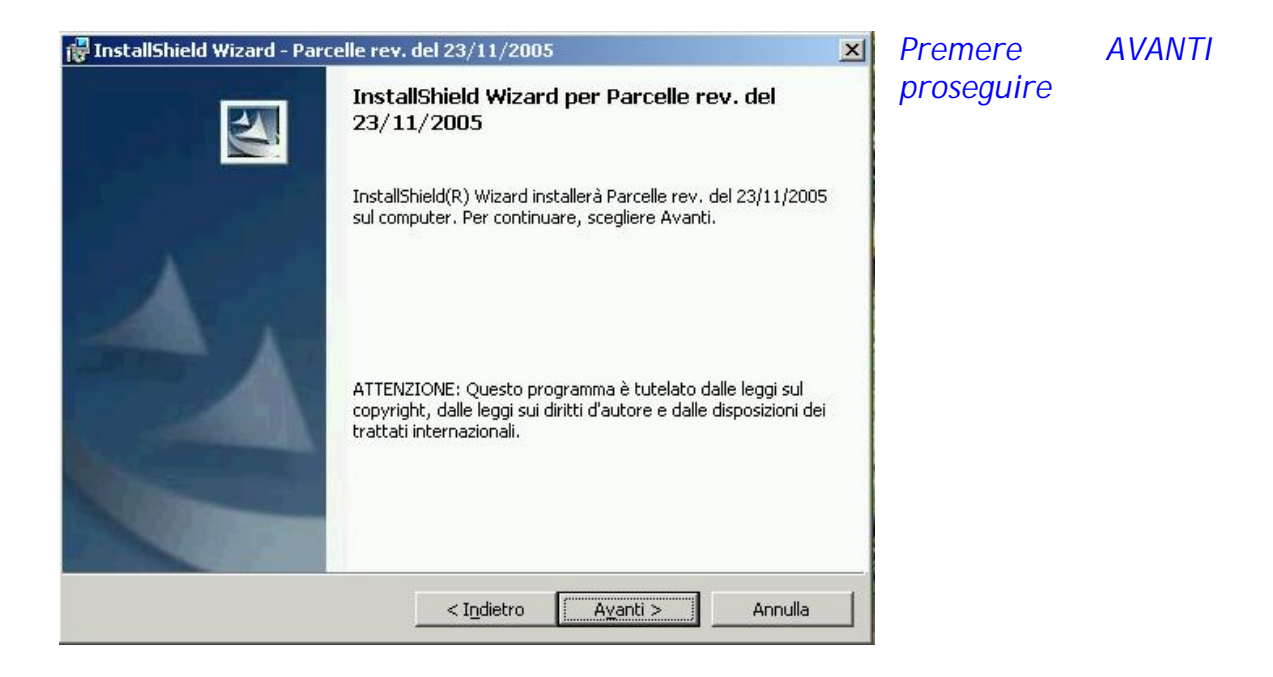

Confermare l'accettazione del contratto di licenza d'uso. *Per proseguire cliccare su AVANTI* 

| InstallShield Wizard - Parcelle rev.                                                                                                    | del 23/11/2005                                                                                                    | (                                                                                                    |                                                                                                    |
|----------------------------------------------------------------------------------------------------|----------------------------------------------------------------------------------------------------|----------------------------------------------------------------------------------------------------|----------------------------------------------------------------------------------------------------|
| Contratto di licenza<br>Leggere attentamente il seguente con                                                                                                    | tratto di licenza.                                                                                                    |                                                                                                    |                                                                                                    |
| CONTRATTO DI LICENZA D'USO PROCEDUR                                                                                                    | RE CON.SOFT.                                                                                                    |                                                                                                    |                                                                                                    |
| IMPORTANTE-LEGGERE ATTENTAMENTE: qu<br>("LICENZA D'USO") è un contratto legale tra l'ur<br>distribuiti da Con.Soft.; comprende il software p<br>stampati, e potrebbe comprendere documentazi<br>Quando si installa, si copia o comunque si usa i<br>LICENZA D'USO. Se non si accettano i termini<br>PRODOTTO SOFTWARE.<br>Il PRODOTTO SOFTWARE è protetto dalle legg<br>leggi e trattati relativi alla tutela della proprietà in | esto contratto di licenz<br>tente e CON.SOFT Sn<br>er computer e relativi<br>one in linea o elettronic<br>I PRODOTTO SOFTW<br>i di questo contratto, n<br>i sul copyright in mate<br>ntellettuale. Il PRODO | a d'uso per le procedur<br>c., per tutti i programm<br>supporti, nonché event<br>sa ("PRODOTTO SOFT<br>ARE, si accettano i ter<br>on si è autorizzati all'us<br>ria di diritti d'autore, noi<br>ITTO SOFTWARE è cor | e Con.Soft.<br>i software<br>uali materiali<br>WARE).<br>mini di questa<br>o del<br>nché da altre<br>ncesso in |
| licenza, non venduto.                                                                                                    |                                                                                                    |                                                                                                    | <u>•</u>                                                                                                    |
| Accetto i termini del contratto di licenza                                                                                                    | 3                                                                                                    |                                                                                                    |                                                                                                    |
| C Rifiuto i termini del contratto di licenza stalishield                                                                                                    |                                                                                                    |                                                                                                    |                                                                                                    |
|                                                                                                    | < Indiatro                                                                                                    | Auanti S                                                                                                    | Annulla                                                                                                    |

per

| 🙀 InstallShield Wizard - Postazioni ag | giuntive per procedu       | re Con.Soft 🛛 🗙 |
|----------------------------------------|----------------------------|-----------------|
| Informazioni sul cliente               |                            |                 |
| Immettere i propri dati.               |                            |                 |
| Nome utente:                           |                            |                 |
|                                        |                            |                 |
| <u>S</u> ocietà:                       |                            | _               |
| J.                                     |                            |                 |
|                                        |                            |                 |
|                                        |                            |                 |
| Installa questa applicazione per:      |                            |                 |
| Chiunque utilizzi questo c             | omputer (tutti gli utenti) |                 |
| ⊂ Solo per <u>m</u> e (.)              |                            |                 |
|                                        |                            |                 |
| InstallShield                          |                            |                 |
|                                        | < I <u>n</u> dietro A      | ⊻anti> Annulla  |

Inserire il nome dell'utente intestatario della licenza d'uso del sistema operativo e il nome della società a cui è registrato il contratto delle procedure Con Soft. *Cliccare su AVANTI* 

Specificare il percorso di installazione della procedura Con.Soft. (nel caso di installazione in rete, sostituire il drive C:\ con quello di rete, ad esempio H:\). Cliccare AVANTI su per prosequire

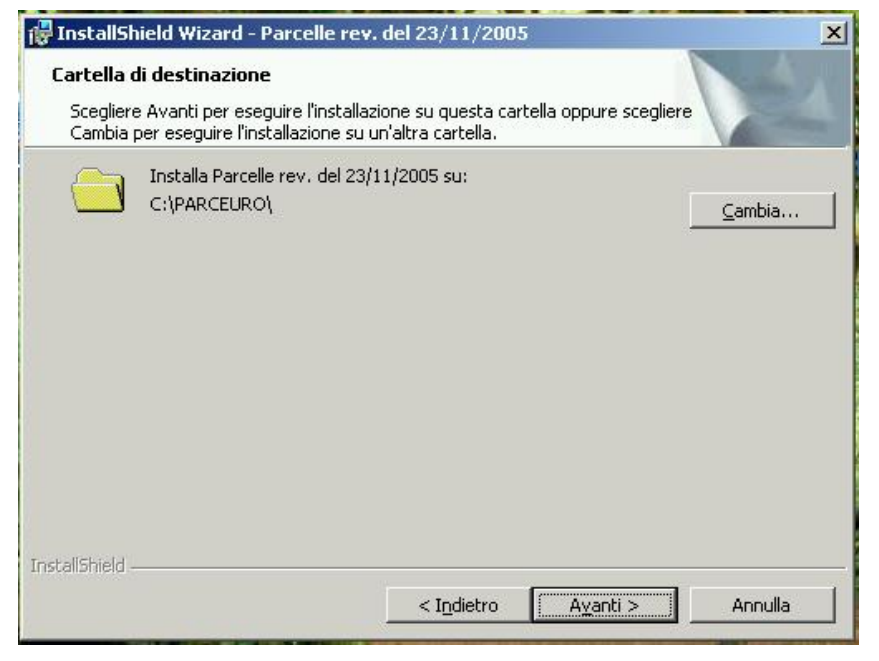

| InstallShield      | Wizard - Parcelle rev. del 23/11/2005                                                                                                    |       |
|--------------------|----------------------------------------------------------------------------------------------------|-------|
| Tipo di instal     | lazione                                                                                                    |       |
| Scegliere il tip   | po di installazione più adatto alle proprie esigenze.                                                                                                    |       |
| Selezionare        | un tipo di installazione.                                                                                                    |       |
| 🖲 🗹                | zione Procedura completa                                                                                                    |       |
|                    | Verranno installate tutte le caratteristiche (programmi, tabelle,<br>archivi vuoti) del programma. Questa opzione richiede la quantità<br>massima di spazio su disco. |       |
| C <u>P</u> ostazio | one aggiuntiva                                                                                                    |       |
| 1 <sup>1</sup>     | Verranno installate le sole librerie di sistema (serve per aggiungere<br>eventuali postazioni di lavoro). Da eseguire dopo la fase di<br>installazione completa.      |       |
| stallShield        |                                                                                                    |       |
|                    | < I <u>n</u> dietro A⊻anti > An                                                                                                    | nulla |
|                    |                                                                                                    |       |

A questo punto occorre selezionare tipo il di installazione che si intende eseguire. Per la prima installazione selezionare I'INSTALLAZIONE PROCEDURA COMPLETA. Questa infatti consente di installare tutti i programmi, tabelle, report e archivi perfetto necessari al svolgimento della procedura. Cliccare su AVANTI per proseguire

## Installazione postazioni aggiuntive in rete locale

Dal menu START - ESEGUI di windows inserire il comando D:\POSTAZIONI AGGIUNTIVE\SETUP.EXE (*dove per D si intende il nome del cd-rom*).

| InstallShield Wizard |                                                                                                    | 1                                                                                                    |
|----------------------|----------------------------------------------------------------------------------------------------|----------------------------------------------------------------------------------------------------|
|                      | Preparazione all'installazione in<br>Il programma di installazione Postazioni aggiuntive per<br>procedure Con.Soft sta preparando InstallShield Wizard.<br>Attendere.<br>Configurazione di Windows Installer in corso | Viene visualizzata la schermata<br>iniziale di preparazione<br>all'installazione; attendere<br>qualche secondo. |
|                      | Annulla                                                                                                    |                                                                                                    |

Compare la finestra iniziale di installazione delle postazioni aggiuntive *Premere AVANTI per proseguire* 

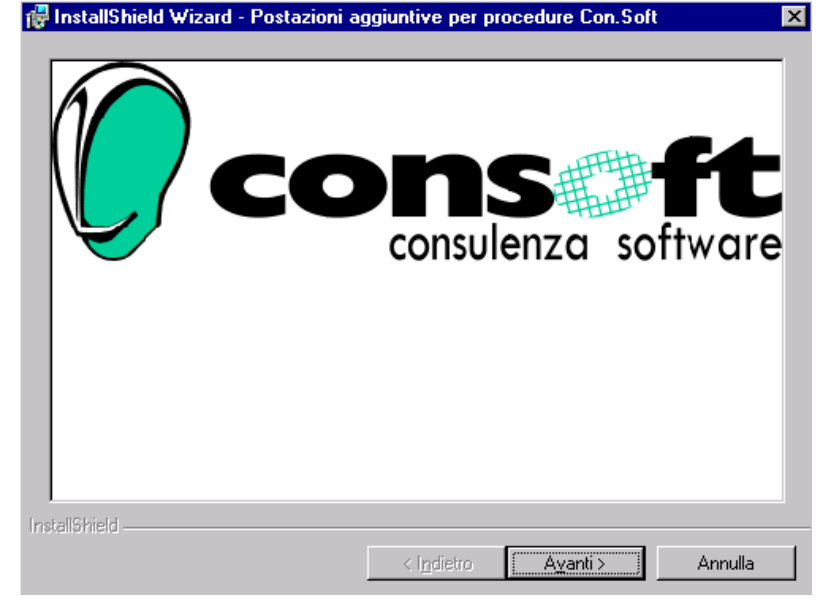

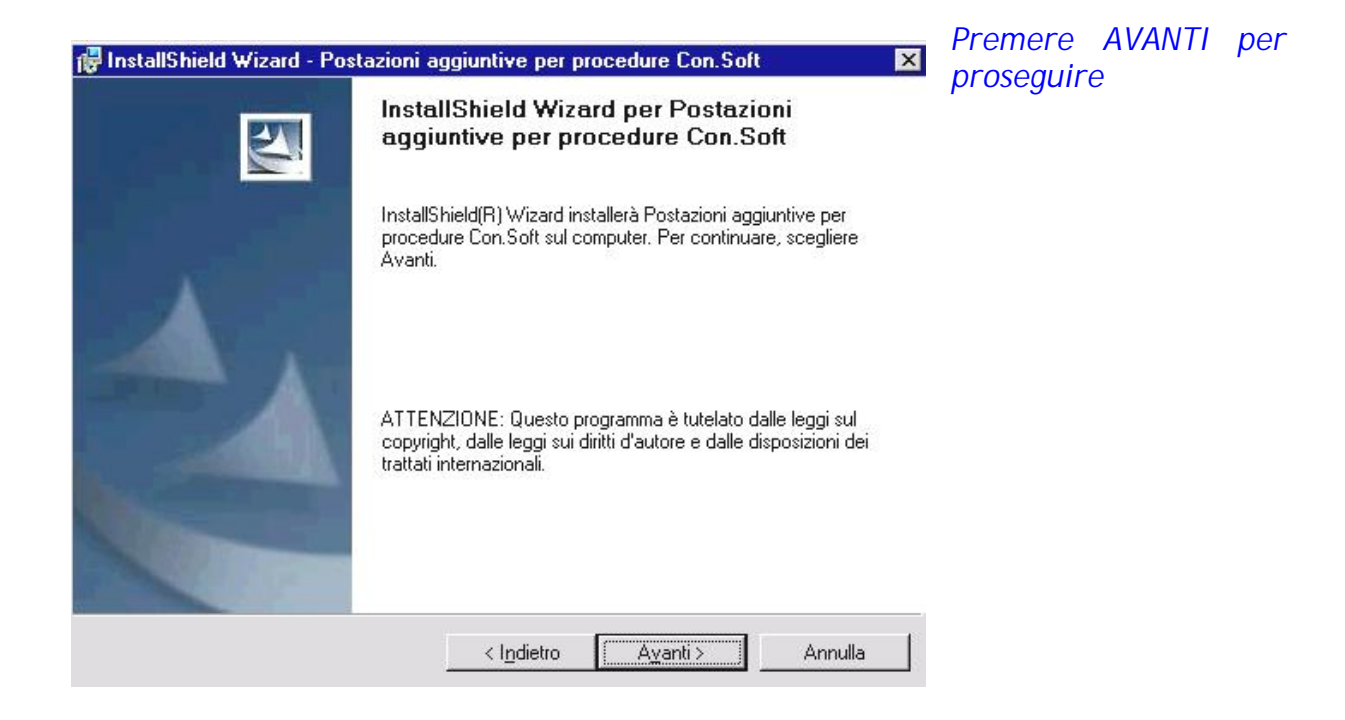

Confermare l'accettazione del contratto di licenza d'uso. Per proseguire cliccare su AVANTI

| Contratto di licenza                                                                                                    |                                                       |
|----------------------------------------------------------------------------------------------------|-------------------------------------------------------|
| Leggere attentamente il seguente contratto di licenza.                                                                                                    |                                                       |
|                                                                                                    |                                                       |
| CONTRATTO DI LICENZA D'USO PROCEDURE CON.SOFT.                                                                                                    | <b></b>                                               |
| IMPORTANTE-LEGGERE ATTENTAMENTE: questo contratto di licenza d'uso per le procedure Cr<br>("LICENZA D'USO") è un contratto legale tra l'utente e CON.SOFT Snc., per tutti i programmi sor<br>distribuiti da Con.Soft.; comprende il software per computer e relativi supporti, nonché eventuali<br>stampati, e potrebbe comprendere documentazione in linea o elettronica ("PRODOTTO SOFTWAR<br>Quando si installa, si copia o comunque si usa il PRODOTTO SOFTWARE, si accettano i termini<br>LICENZA D'USO. Se non si accettano i termini di questo contratto, non si è autorizzati all'uso de<br>PRODOTTO SOFTWARE. | on.Soft.<br>ftware<br>materiali<br>RE').<br>di questa |
| II PRODOTTO SOFTWARE è protetto dalle leggi sul copyright in materia di diritti d'autore, nonché<br>leggi e trattati relativi alla tutela della proprietà intellettuale. Il PRODOTTO SOFTWARE è conces<br>licenza, non venduto.                                                                                                    | é da altre<br>so in<br>🔻                              |
|                                                                                                    |                                                       |
| Accetto i termini del contratto di licenza                                                                                                    |                                                       |
| <ul> <li>Agcetto i termini del contratto di licenza</li> <li>Bifiuto i termini del contratto di licenza</li> </ul>                                                                                                    |                                                       |
| <ul> <li>Accetto i termini del contratto di licenza</li> <li>Bifiuto i termini del contratto di licenza</li> </ul>                                                                                                    |                                                       |
| Accetto i termini del contratto di licenza     Bifiuto i termini del contratto di licenza     stallShield                                                                                                    |                                                       |

| 🚰 InstallShield Wizard - Postazioni aggiuntive per proc | edure Con.Soft 🛛 🔀       |
|---------------------------------------------------------|--------------------------|
| Informazioni sul cliente                                |                          |
| Immettere i propri dati.                                |                          |
| Nome utente:                                            |                          |
|                                                         |                          |
| <u>S</u> ocietà:                                        |                          |
|                                                         |                          |
|                                                         |                          |
|                                                         |                          |
| Installa questa applicazione per:                       |                          |
| Chiunque utilizzi questo computer (tutti gli uter       | nti)                     |
| ⊂ Solo per <u>m</u> e (.)                               |                          |
|                                                         |                          |
| InstallShield                                           |                          |
| < I <u>n</u> dietro                                     | A <u>v</u> anti> Annulla |

Inserire il nome dell'utente intestatario della licenza d'uso del sistema operativo e il nome della società a cui è registrato il contratto delle procedure Con Soft. *Cliccare su AVANTI* 

|                                                                                                    | 👘 InstallShield Wizard - Pos                                                                                                    | tazioni aggiuntive per procedure Con.Soft 🛛 🛛 🔀                                      |
|----------------------------------------------------------------------------------------------------|----------------------------------------------------------------------------------------------------|--------------------------------------------------------------------------------------|
| Specificare la lettera del disco<br>fisso su cui sono installate le<br>procedure Con Seft (nel case di                 | Cartella di destinazione<br>Scegliere Avanti per eseguire<br>Cambia per eseguire l'installa:                                                            | e l'installazione su questa cartella oppure scegliere<br>zione su un'altra cartella. |
| rete, specificare il drive di rete,<br>ad esempio H:\).                                                                | Installa Postazioni -<br>C:\                                                                                                    | aggiuntive per procedure Con.Soft su:<br><u>C</u> ambia                              |
| ATTENZIONE : Deve essere<br>esposta la sola lettera<br>identificativa del disco (es. C:\),<br>senza specificare alcuna |                                                                                                    |                                                                                      |
| cartella.<br>Cliccare su AVANTI per proseguire                                                                         |                                                                                                    |                                                                                      |
| 🚏 InstallShield Wizard - Postazioni aggiuntive per procedu                                                             | re Con.Soft X                                                                                                    |                                                                                      |
| Installazione personalizzata<br>Consente di selezionare le caratteristiche del programma da install                    | are.                                                                                                    | < I <u>n</u> dietro <u>Avanti &gt;</u> Annulla                                       |
| Fare clic su una delle seguenti icone per modificare l'installazione di u                                              | na caratterística.                                                                                                    |                                                                                      |
| Installa procedura     Installa procedura     Rewind     Agg     Multif24     Cor     Printweb     Recoll              | scrizione della caratterística<br>:allazione postazioni<br>juntive delle procedura<br>n.Soft. Deselezionare le<br>cedure che non si desidera<br>allare. |                                                                                      |
| Que<br>103<br>stal<br>sott                                                                                             | esta caratteristica richiede<br>KB sul disco rigido. Sono<br>te selezionate 4<br>tocaratteristiche su 4. Queste<br>tocaratteristiche richiedono         |                                                                                      |
| Installa su:                                                                                                    |                                                                                                    |                                                                                      |
|                                                                                                    |                                                                                                    | Compaiono tutte le procedure                                                         |
| 2 Spazio < Indietro A                                                                                                  | vanti > Annulla                                                                                                    | Con.Soft. disponibili nella nuova versione.                                          |

Occorre deselezionare le procedure che non si intendono installare (vedi figura successiva).

Per default verranno installate tutte. Cliccare su AVANTI per proseguire

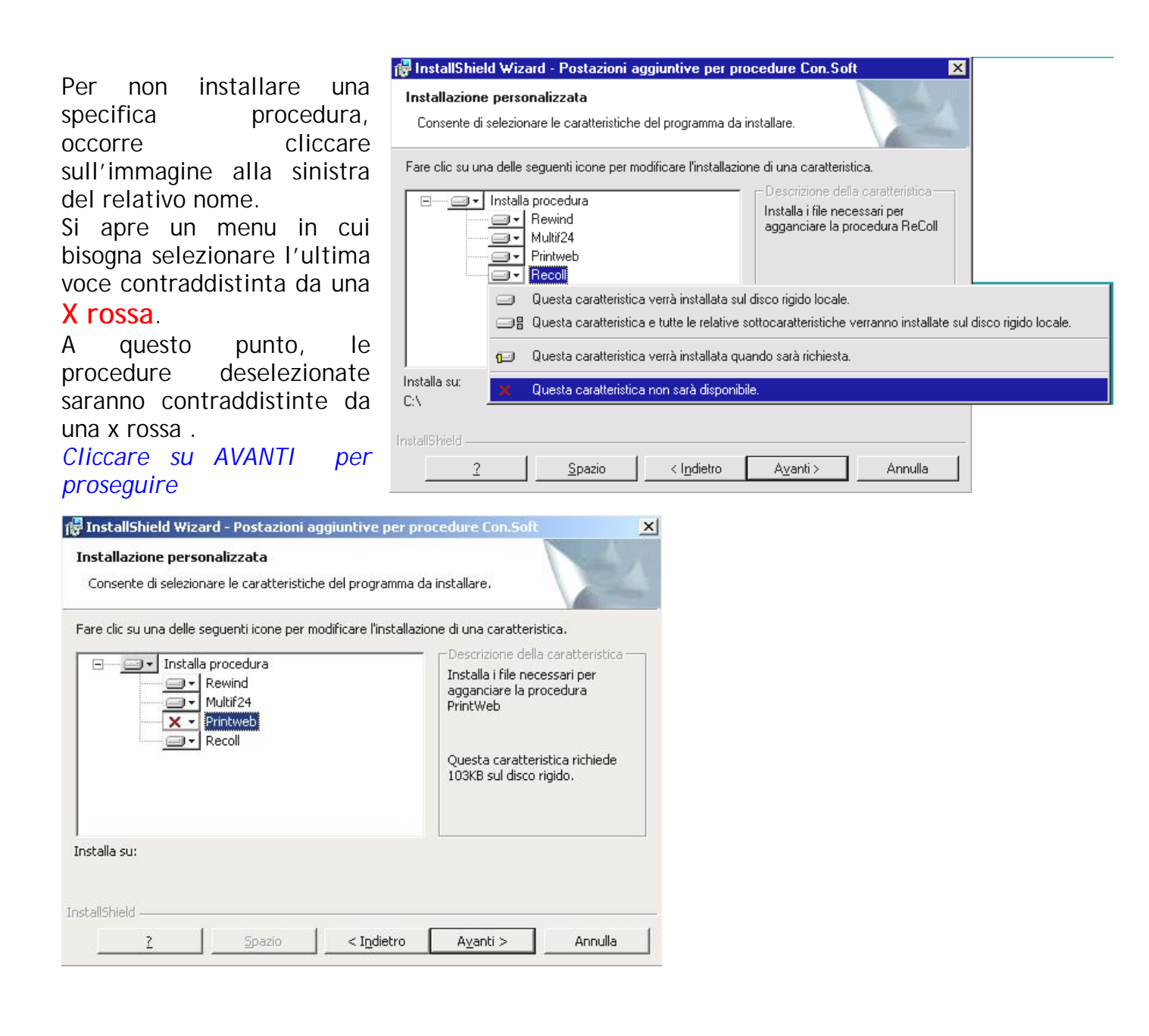

| InstallShield Wizard - Postazioni a                                                                          | aggiuntive per procedure Con.Soft                                    | ×     |
|----------------------------------------------------------------------------------------------------|----------------------------------------------------------------------|-------|
| Pronta per l'installazione del progi<br>La procedura guidata è pronta per iniz                               | ramma<br>ziare l'installazione.                                      | 4     |
| Per rivedere o modificare qualsiasi imp<br>Scegliere Annulla per uscire dalla proc<br>Impostazioni correnti: | ostazione di installazione, fare clic su Indietro.<br>edura guidata. |       |
| Tipo di installazione:                                                                                       |                                                                      |       |
| Cartella di destinazione:                                                                                    |                                                                      |       |
| Informazioni sull'utente:                                                                                    |                                                                      |       |
| Società: Con.Soft snc                                                                                        |                                                                      |       |
| stallShield                                                                                                  |                                                                      | -     |
|                                                                                                    | < I <u>n</u> dietro <u>I</u> nstalla Anr                             | nulla |

Cliccare su **INSTALLA** per procedere all'installazione delle postazioni aggiuntive.

Cliccare su FINE per terminare l'installazione.

Quando compare questa schermata, la procedura di installazione è andata a buon fine.

| 🚏 InstallShield Wizard - Posta | azioni aggiuntive per procedure Con.Soft 🛛 🗙                                                                                                    |
|--------------------------------|----------------------------------------------------------------------------------------------------|
| E.                             | InstallShield Wizard completata                                                                                                    |
|                                | InstallShield Wizard ha completato l'installazione di Postazioni<br>aggiuntive per procedure Con.Soft. Scegliere Fine per uscire<br>dalla procedura guidata. |
|                                | < Indietro <b>Fine</b> Annulla                                                                                                    |

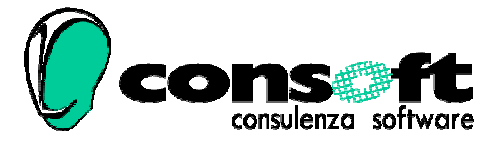

CON. SOFT. SNC - LARGO ERFURT, 7 - 29100 PIACENZA - P.IVA 00273120337 TELEFONO 0523 593334 - TELEFAX 0523 593412 E-MAIL <u>info@consoft.biz</u> - INDIR. WEB <u>www.consoft.biz</u>